# Caldaia a cippato **POWERCORN** 50 Sonder

# Manuale d'uso / Libretto d'impianto

PH-A-00-00-00-01-BAIT

italienisch

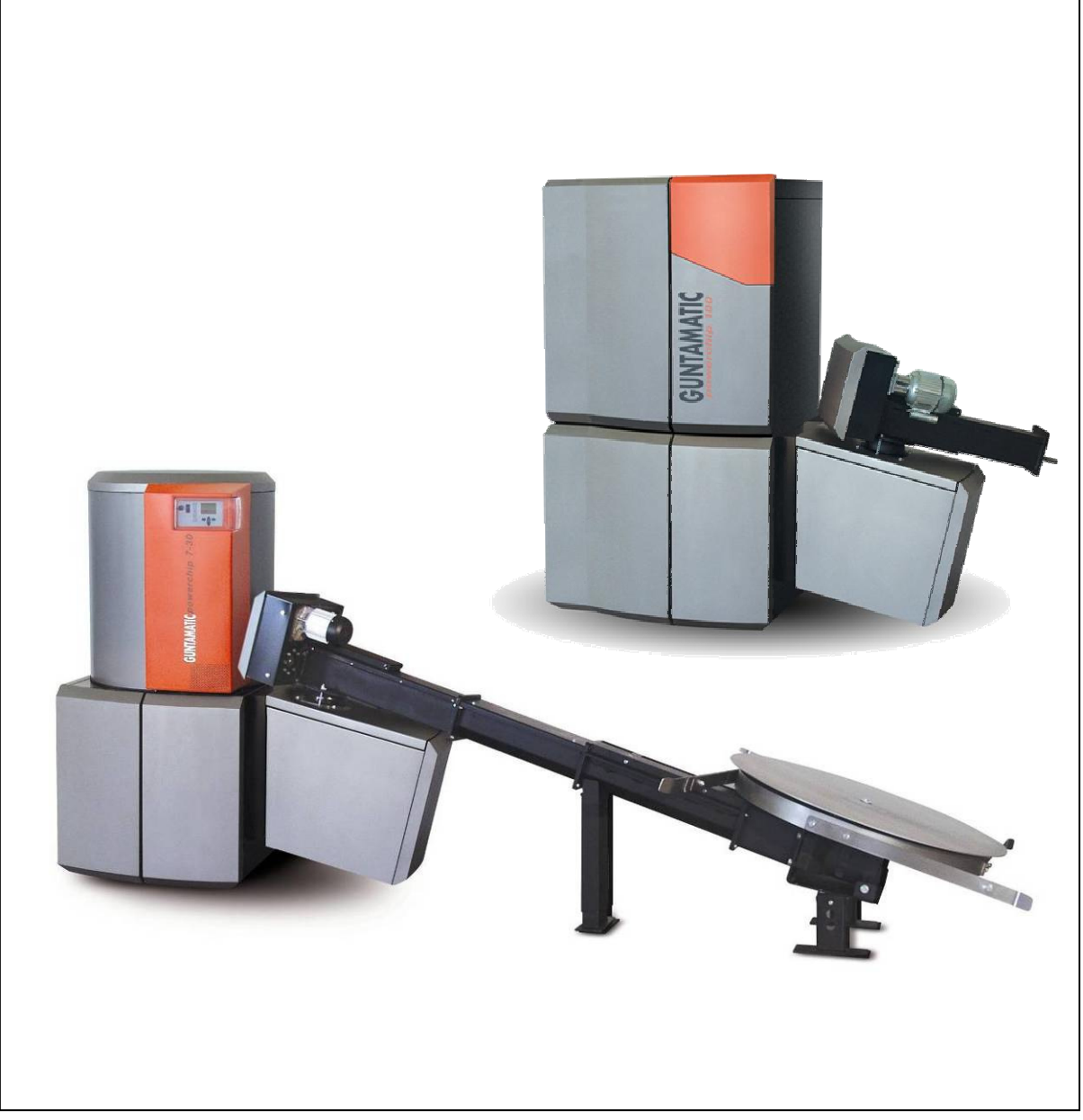

IT-B30-009-V11-0412-V3.0

# GUNTAMATIC

# Informazioni sulla documentazione

Si prega di leggere attentamente il presente manuale. Vi deve servire da riferimento e fornisce informazioni importanti per la costruzione, la sicurezza, il funzionamento e la manutenzione del vostro impianto di riscaldamento. Ci sforziamo continuamente di migliorare i nostri prodotti e la documentazione. Per commenti e suggerimenti, vi ringrazio in anticipo.

GUNTAMATIC Heiztechnik GmbH Bruck 7 A-4722 PEUERBACH Tel: 0043 (0) 7276 / 2441-0 Fax: 0043 (0) 7276 / 3031 Email: info@guntamatic.com

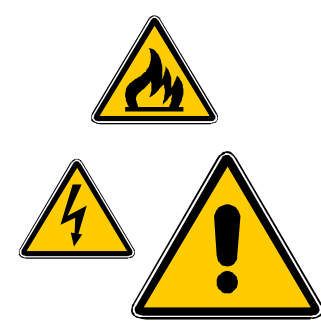

Avvisi a cui nel vostro stesso interesse deve essere prestata la massima attenzione sono indicati, in queste istruzioni, con i simboli riprodotti qui a fianco.

Tutti i contenuti di questo documento sono di proprietà di GUNTAMATIC e quindi protetti da copyright. La riproduzione, la divulgazione a terzi o l'utilizzo per altri scopi è vietata senza il consenso scritto del proprietario.

Con riserva per possibili errori di stampa e modifiche tecniche.

| 1 | Introduzione                                                | 5        |
|---|-------------------------------------------------------------|----------|
|   | 1.1 Descrizione corta                                       | 5        |
|   | 1.2 Norme                                                   | 5        |
|   | 1.3 Ulteriori informazioni                                  | 5        |
| 2 | Avvisi importanti                                           | 6        |
|   | 2.1 Uso                                                     | 6        |
|   | 2.2 Funzionamento                                           | 6        |
|   | 2.3 Garanzia e responsabilità                               | 6        |
|   | 2.4 AVVISI di sicurezza                                     | 1        |
| 3 | Componenti del sistema                                      | 11       |
|   | 3.1 Sezione POWERCHIP                                       | 11       |
| 4 | Dispositivi di sicurezza                                    | 12       |
| 5 | Descrizione del pannello di controllo                       | 14       |
| 6 | Menu e livelli                                              | 15       |
| U | 6.1 Livello Info                                            | 16       |
|   | 6.2 Home                                                    | 17       |
|   | 6.3 Livello Cliente                                         | 17       |
|   | 6.3.1 Menu Circuiti                                         | 18       |
|   | 6.3.2 Menu Acqua calda                                      | 18       |
|   | 6.3.3 Menu Accumulo                                         | 19       |
|   | 6.3.4 Menu Cascata                                          | 19       |
|   | 6.3.5 Menu Cliente                                          | 20       |
|   | 6.3.6 Menu Dettagli                                         | 20       |
|   | 6.3.7 Menu Data/Ora                                         | 20       |
|   | 6.4 Livello Service                                         | 21       |
|   | 6.4.1 Menu servizio Resel Gall                              | 21       |
|   | 6.4.2 Menu servizio Fayina enon                             | 21       |
|   | 6 4 4 Menu servizio Parametri Circuiti/asciugatura massetto | 23       |
|   | 6.4.5 Menu servizio Parametri Acqua calda                   | 24       |
|   | 6.4.6 Menu servizio Parametri HP0                           | 24       |
|   | 6.4.7 Menu servizio Parametri Teleriscaldamento ZUP         | 25       |
|   | 6.4.8 Menu servizio Parametri Teleriscaldamento PUP         | 25       |
|   | 6.4.9 Menu servizio Parametri Teleriscaldamento LAP         | 25       |
|   | 6.4.10 Menu servizio Impostazioni impianto                  | 26       |
| 7 | Impostazioni Cliente                                        | 27       |
|   | 7.1 Attivare programma riscaldamento                        | 27       |
|   | 7.2 Disattivare programma riscaldamento                     | 28       |
|   | 7.3 Impostare programmi orari                               | 29       |
|   | 7.3.1 Programmazione a blocchi                              | 29       |
|   | 7.4 IVIODITICA CUIVA riscaldamento                          | 30       |
|   | 7.5 iviounica temperatura nominale acqua calda              | აI<br>იი |
|   | 7.0 Stazione digitale                                       | ১८<br>২০ |
|   |                                                             | 02       |

| 8  | Funz  | zionamento impianto                      | 33 |
|----|-------|------------------------------------------|----|
|    | 8.1   | Messa in funzione / spegnimento impianto | 33 |
|    | 8.2   | Controlli dell'impianto di riscaldamento | 33 |
|    | 8.3   | Qualità del combustibile                 | 34 |
|    | 8.4   | Combustibili                             | 35 |
|    | 8.4.1 | Cippato                                  | 35 |
|    | 8.4.2 | Pellets                                  | 36 |
|    | 8.4.3 | Cereali                                  | 36 |
|    | 8.4.4 | Miscanthus                               | 37 |
|    | 8.5   | Immagazzinaggio combustibile             | 37 |
|    | 8.6   | Carico combustibile / ricarica           | 38 |
|    | 8.7   | Impostazione aria combustione            | 39 |
|    | 8.8   | Pulizia cenere                           | 40 |
| 9  | Puliz | zia / Cura                               | 41 |
| •  | 9.1   | Pulizia deposito                         | 41 |
|    | 9.2   | Pulizia periodica                        | 42 |
|    | 9.3   | Pulizia generale                         | 43 |
|    | 9.4   | Pulizia fine periodo riscaldamento       | 43 |
| 10 | Riso  | luzione problemi                         | 44 |
| 11 | Avvi  | si- / Avvisi di errore                   | 45 |
|    |       |                                          |    |
| 12 | Sost  | ituzione fusibili                        | 47 |
| 13 | Libre | etto di controllo                        | 48 |
|    | 13.1  | Controllo visivo settimanale             | 49 |
|    | 13.2  | Controllo mensile                        | 49 |
|    | 13.3  | Manutenzione                             | 49 |

# 1 Introduzione

BS-01-00-00-00-01-BADE

PH-01-01-00-00-01-BADE

PH-01-02-00-00-02-BADE

Con GUNTAMATIC avete fatto una ottima scelta. Vi forniamo un prodotto frutto di lunghi anni di esperienza nella costruzione di caldaie a biomassa ed è nostro desiderio che questo nuovo impianto di riscaldamento sia per voi unicamente fonte di piacere .La seguente guida vi sarà di aiuto nell'uso e nella manutenzione. Tenete presente che anche la migliore caldaia non può fare a meno di cure e manutenzione. Leggete attentamente queste istruzioni e pretendete che la prima messa in funzione venga eseguita da un tecnico specializzato e autorizzato da GUNTAMATIC. Prestate attenzione agli avvisi di sicurezza nel Capitolo 2

#### 1.1 Descrizione corta

La caldaia POWERCHIP è una moderna caldaia a biomasse con una potenza di 30, 50, 75 o 100 kW. L'estrazione avviene

# 1.2 Norme

La caldaia è un impianto a combustione in classe 3 in base alle norme EN 303-5 come delle norme antincendio statali Art. 15a BVG per gli impianti di combustione di piccole e grandi dimensioni. Il certificato originale è conservato nella sede del produttore.

#### 1.3 Ulteriori informazioni

PH-01-03-00-00-01-BADE

La documentazione si compone die seguenti elementi:

Manuale di progettazione

tramite bracci rotanti e una coclea

- Istruzioni di installazione
- Manuale d'uso

Per informazioni siete pregati di rivolgervi a noi.

# 2 Avvertenze importanti

#### BS-02-00-00-00-01-BADE

La caldaia è costruita secondo le più avanzate tecniche e norme di sicurezza. Tuttavia l'uso scorretto o l'utilizzo di combustibile non adatto e la non esecuzione di una riparazione necessaria possono portare danni alle cose e alle persone. Per evitare situazioni di pericolo utilizzare la caldaia solamente per lo scopo per il quale è stata progettata e costruita oltre a seguire tutte le norme di uso e manutenzione. Mettete in funzione l'impianto solamente se risponde a tutte le norme tecniche di sicurezza

BS-02-01-00-00-01-BADE

La caldaia è stata costruita per riscaldare l'acqua destinata al riscaldamento.

# Attenzione:

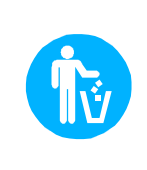

Non utilizzate la caldaia per bruciare rifiuti! Bruciare rifiuti comporta una massiccia corrosione e di conseguenza una riduzione sostanziale della vita della caldaia!

# 2.2 Funzionamento

BS-02-02-00-00-01-BADE

L'impianto di riscaldamento può essere utilizzato e pulito da personale qualificato. Bambini e persone non autorizzate o con disabilità mentali possono accedere alla centrale termica unicamente sotto la supervisione di una persona autorizzata all'accesso. Se il locale caldaia e il deposito combustibile non sono direttamente controllabili l'accesso alle persone sopramenzionate deve essere vietato e i locali chiusi a chiave.

Attenzione: Gli interventi di manutenzione e riparazione devono essere effettuati da personale qualificato!

# 2.3 Garanzia e responsabilità

BS-02-03-00-00-01-BADE

La richiesta di garanzia di responsabilità per lesioni personali e danni alla proprietà sono esclusi se causati da uno o più dei seguenti punti:

- Uso improprio
- Mancato rispetto delle istruzioni fornite nella documentazione, delle linee guida e della sicurezza;
- Messa in funzione, uso e manutenzione da parte di personale non autorizzato;
- Utilizzo senza il rispetto delle norme di sicurezza;
- Modifiche non autorizzate;

# 2.1 Uso

#### 2.4 Avvisi di sicurezza

Per evitare incidenti, i bambini piccoli non devono sostare nel locale caldaia e nel deposito combustibile. Si prega di osservare le seguenti norme di sicurezza! Questo vi proteggerà ed eviterà danni al sistema di riscaldamento.

Interruttore elettrico

|         | BS-02-04-00-01-01-BADE                                                                                        |
|---------|----------------------------------------------------------------------------------------------------|
| Avviso: | L'interruttore deve sempre rimanere acceso,<br>può essere spento solamente con l'impianto<br>non in funzione! |

Spine elettriche

BS-02-04-00-02-01-BADE

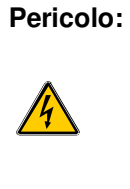

Pericolo di scossa elettrica! La corrente viene portata alla caldaia tramite la spina elettrica. Questa spina e alcuni

componenti dell'impianto rimangono sotto tensione anche quando l'interruttore sulla caldaia viene posizionato su spento!

|--|

| <u>Lavori di riparazione</u> |                      | BS-02-04-00-03-01-BAD                                                                                                    |
|------------------------------|----------------------|----------------------------------------------------------------------------------------------------|
|                              | Pericolo:            | Solo personale qualificato può effettuare lavori di riparazione!                                                                                                    |
|                              |                      | Toccare componenti sotto tensione comporta<br>un pericolo di vita!                                                                                                    |
|                              |                      | Anche quando l'interruttore caldaia si trova su<br>"SPENTO" alcuni componenti rimangono<br>sotto tensione.                                                                                  |
|                              |                      | Per l'esecuzione di lavori di riparazione è<br>obbligatorio staccare l'alimentazione tramite<br>la presa o un interruttore di sicurezza!                                                    |
|                              | <u>Emerç</u><br>Chia | g <u>enza</u> : In caso di scossa elettrica togliere<br>immediatamente la corrente!<br>mare soccorso → allarmare il soccorso medico!                                                        |
| Soluzione dei problemi       |                      | BS-02-04-00-04-01-BADE                                                                                                    |
|                              | Avviso:              | La soluzione dei problemi deve essere basata<br>prima di tutto sui messaggi presenti sul<br>display (F0), le cause devono essere<br>eliminate prima di resettare il messaggio di<br>errore! |
|                              |                      |                                                                                                    |
| Manipolazioni                |                      | BS-02-04-00-05-01-BAD                                                                                                    |
|                              | Avviso:              | Non apportare cambiamenti non previsti alle<br>impostazioni e modifiche al sistema di<br>riscaldamento!                                                                                     |

Perdita della garanzia!

| Lavori di manutenzione |                              | BS-02-04-00-06-01-BADE                                                                                               |
|------------------------|------------------------------|----------------------------------------------------------------------------------------------------|
|                        | Avviso:                      | Eseguire i lavori di manutenzione periodica<br>previsti usufruendo quando necessario del<br>nostro servizio tecnico! |
| Eliminazione ceneri    |                              | BS-02-04-00-07-01-BADE                                                                                               |
|                        | Pericolo:                    | l resti della combustione possono portare a pericolo di incendio!                                                    |
|                        |                              | Eliminate le ceneri dalla caldaia utilizzando esclusivamente contenitori non infiammabili !                          |
| Pulizia della caldaia  |                              | BS-02-04-00-08-01-BADE                                                                                               |
|                        | Attenzione                   | : La movimentazione di parti calde può<br>portare a ustioni!                                                         |
|                        |                              | La pulizia della caldaia deve essere effettuata unicamente quando fredda!                                            |
|                        |                              | (temperatura dei gas di scarico < 50 °C)                                                                             |
| <u>Ventilatore</u>     |                              | BS-02-04-00-09-01-BADE                                                                                               |
|                        | Pericolo:                    | Parti rotanti!                                                                                                    |
|                        |                              | Il ventilatore può essere rimosso unicamente<br>dopo averlo scollegato dalla corrente!                               |
| Guarnizioni            |                              | BS-02-04-00-10-01-BADE                                                                                               |
|                        | Pericolo:                    | Attenzione pericolo avvelenamento!                                                                                   |
|                        |                              | La fuoriuscita dei gas della combustione è possibile in caso di guarnizioni rovinate!                                |
|                        |                              | Far sostituire la guarnizione difettosa da<br>personale specializzato.                                               |
|                        | <u>Emergenza</u> :<br>→ alla | Portare immediatamente la persona all'aperto<br>rmare il soccorso medico!                                            |
| Areazione              | BS-02-04-00-11-01-BADE       | 1                                                                                                    |
|                        | Pericolo:                    | Attenzione pericolo soffocamento                                                                                     |
|                        |                              | Un inadeguato apporto di aria fresca è pericoloso!                                                                   |
|                        |                              | Assicurare un adeguato apporto!                                                                                      |

<u>Avviso</u>: Se nel medesimo locale ci sono più caldaie è opportuno assicurare la giusta superficie di areazione!

| Tiraggio camino       |           | BS-02-04-00-12-01-BADE                                                                                                    |
|-----------------------|-----------|----------------------------------------------------------------------------------------------------|
|                       | Pericolo: | Attenzione pericolo di esplosione!                                                                                                    |
|                       |           | Un regolatore di tiraggio con valvola di sicurezza è necessario!                                                                        |
| Distanze di sicurezza |           | BS-02-04-00-13-01-BADE                                                                                                    |
|                       | Pericolo: | Pericolo di incendio!                                                                                                    |
|                       |           | Non deponete materiale infiammabile nelle<br>vicinanze della caldaia!<br>Rispettare le norme locali!                                    |
| Ingresso nel deposito | Pericolo: | PH-02-04-00-01-01-BADE                                                                                                    |
|                       |           | Si può accedere al deposito solamente se<br>l'impianto non è in funzione! Staccare<br>sempre la corrente elettrica prima di<br>entrare! |
|                       |           | Montare cartelli di avviso sulla porta!<br>Tenere il deposito chiuso!                                                                   |
| Carico del deposito   |           | PH-02-04-00-02-01-BADE                                                                                                    |
|                       | Pericolo: | Attenzione pericolo di avvelenamento e<br>incendio!<br>Durante il carico del deposito a mezzo di la                                     |
|                       |           | caidaia deve sempre essere spenta<br>(Prog. OFF)!                                                                                       |

Il mancato rispetto delle norme potrebbe causare la formazione di gas letali e infiammabili!

| Antigelo                        |          | BS-02-04-00-16-01-BADE                                                                                                    |
|---------------------------------|----------|----------------------------------------------------------------------------------------------------|
|                                 | Avviso:  | Funzione antigelo!                                                                                                    |
|                                 |          | L'impianto può fornire la funzione antigelo<br>solamente se vi è a disposizione una<br>adeguata quantità di combustibile e non<br>intervengono disturbi ! |
| Sistema antincendio d'emergenza |          | PH-02-04-00-03-01-BADE                                                                                                    |
|                                 | Avviso:  | Contattate il nostro servizio di assistenza!                                                                                                    |
|                                 | <b>~</b> | Se il sistema antincendio d'emergenza è<br>entrato in funzione si tratta sicuramente di un<br>problema all'impianto di riscaldamento!                     |
| <u>Estintore</u>                |          | BS-02-04-00-17-01-BADE                                                                                                    |
|                                 | Avviso:  | Prevedere un estintore!                                                                                                    |
|                                 |          | Predisporre un estintore di tipo adeguato fuori dalla porta della centrale termica!                                                                       |

# 3 Componenti del sistema

# 3.1 Sezione POWERCHIP

PH-03-01-00-00-01-BADE

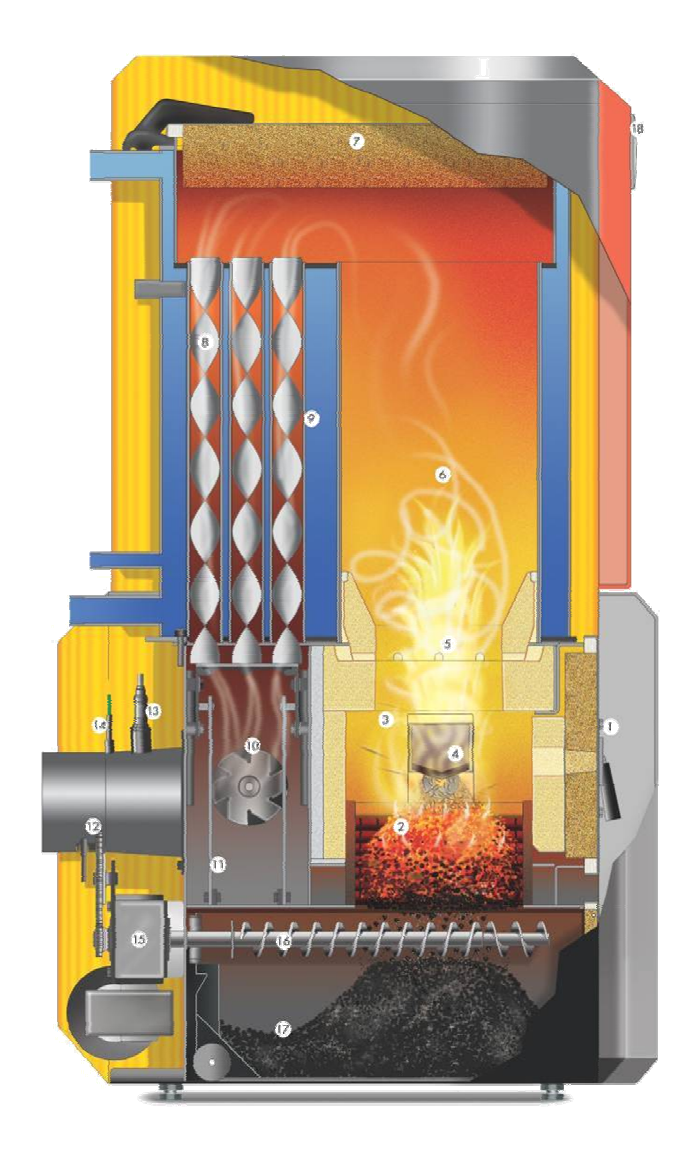

- 1.) Porta camera di combustione
- 2.) Griglia a scalini Aria primaria
- 3.) Camera di combustione
- 4.) Feuerzunge
- 5.) Wirbeldüse Aria secondaria
- 6.) Camera di reazione
- 7.) Coperchio di pulizia
- 8.) Turbolatori
- 9.) Scambiatore di calore
- 10.) Ventilatore
- 11.) Pulizia scambiatore
- 12.) Tubo fumi
- 13.) Sonda lambda
- 14.) Sonda fumi
- 15.) Motore griglia e coclea di pulizia
- 16.) Coclea ceneri
- 17.) Cassetto ceneri
- 18.) Regolazione
- 19.) Motore (Stoker) 20.) Unità Stoker
- 21.) Unità antincendio (RSE)
  - Prescritto in ogni Paese!
- 22.) Estrazione
- 23.) Sprinkler nella coclea (RHE) Prescritto in ogni Paese!
- 24.) Coclea di estrazione
- 25.) Unità controllo temperatura (TÜB) Prescritto in Austria!
- 26.) Estintore (HLE) Prescritto in ogni paese!
- 27.) Bracci mobili
- 28.) Agitatore

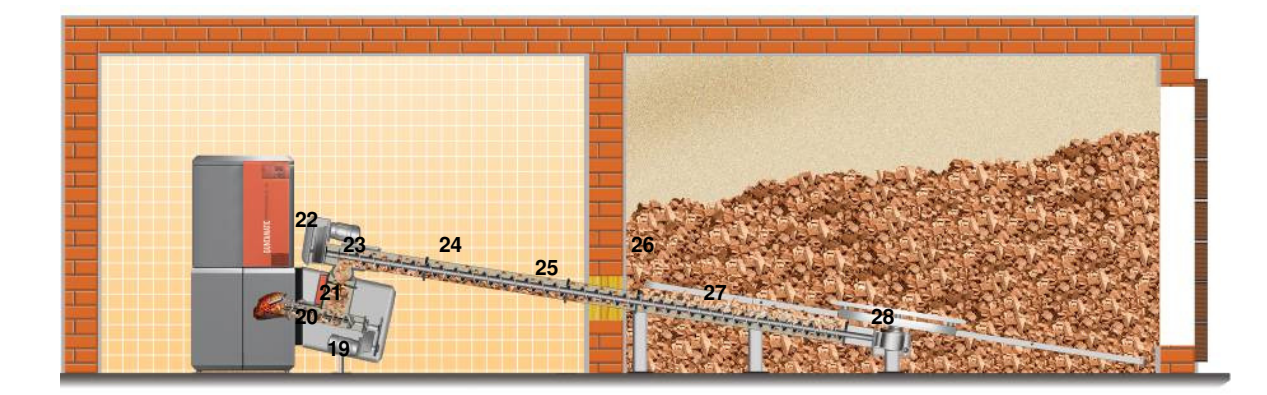

# 4 Dispositivi di sicurezza

Per evitare un surriscaldamento della caldaia la regolazione riduce la potenza. Se la caldaia dovesse comunque surriscaldarsi la regolazione interviene su più livelli di sicurezza.

| <u>Livello sicurezza 1</u>                | BS-04-00-01-01-BADE                                                                                                    |
|-------------------------------------------|----------------------------------------------------------------------------------------------------|
|                                           | Il motore di carico combustibile e il ventilatore si fermano                                                                                                    |
| Livello sicurezza 2                       | PH-04-00-00-01-01-BADE                                                                                                    |
|                                           | Temperatura caldaia superiore a 90 ℃<br>Le pompe dei circuiti del riscaldamento e di carico accumulo<br>vengono attivate.                                                                                                    |
| <u>Livello sicurezza 3</u>                | BS-04-00-03-01-BADE                                                                                                    |
|                                           | Temperatura caldaia superiore a 100 ℃<br>Il limitatore di sicurezza STB si attiva e disattiva tutte le<br>funzioni della caldaia, la pompa del circuito del riscaldamento<br>rimane comunque attiva! L'impianto rimane spento anche<br>quando la temperatura caldaia scende nuovamente sotto i<br>90 ℃. L'impianto può essere rimesso in funzione unicamente<br>dopo l'eliminazione della causa e un accurato controllo della<br>caldaia.                                                                                                    |
| Interruzione di corrente                  | BS-04-00-00-04-01-BADE                                                                                                    |
|                                           | La regolazione, il ventilatore e tutte le pompe in caso di<br>interruzione di corrente si spengono. Il combustibile presente<br>sulla griglia di combustione continua a bruciare con il normale<br>tiraggio del camino. Questa tipo di combustione non è ottimale<br>e rimane una grande quantità di cenere sulla griglia. Non<br>appena viene ripristinata l'alimentazione elettrica la<br>regolazione riprende il controllo sull'impianto di riscaldamento.                                                                                                    |
| Apertura vano ceneri o camera combustione | PH-04-00-00-02-01-BADE                                                                                                    |
|                                           | il carico del combustibile viene fermato;                                                                                                    |
|                                           | I ventilatore viene portato al 100% della potenza;                                                                                                    |
|                                           | <ul> <li>and chlusura dei vano ceneri o della camera di<br/>combustione, viene ripresa la combustione;</li> </ul>                                                                                                    |
| Canale Stocker                            | PH-04-00-03-01-BADE                                                                                                    |
|                                           | Il canale Stocker e il contenitore intermedio sono<br>completamente stagni fino alla cappa antincendio. Questo<br>soffoca il fuoco per mancanza d'aria. La cappa antincendio è<br>testata come unità di sicurezza(RSE). Un motore chiude e<br>apre la cappa. Il carico del combustibile avviene a cappa<br>completamente aperta. In caso di difetti o mancanza \di<br>corrente la cappa si chiude automaticamente da sola. In<br>funzionamento la regolazione evita un ritorno di fiamma nel<br>canale caricando materiale. Una sonda controlla la<br>temperatura nella zona del canale Stocker. La brace viene<br>sempre spinta fuori della coclea. Questa sicurezza<br>antincendio funziona sempre, salvo in caso di mancanza di |

corrente.

#### Estrazione Prescritto in ogni Paese!

#### PH-04-00-00-04-01-BADE

Tra la fine della coclea di estrazione e il RSE si trova, come sostituzione del TÜB, una unità sprinkler che viene montata in **depositi combustibile fino ad una superficie max di 50 m**<sup>3</sup> e che si attiva ad una temperatura di 55 °C. All'attivazione, la coclea di estrazione, che serve anche da unità antincendio aggiuntiva (RHE), viene completamente inondata d'acqua. La quantità d'acqua è come minimo di 20 litri. Quando la temperatura scende sotto i 55 °C, viene bloccata l'entrata dell'acqua.

#### Avviso:

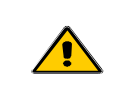

L'unità sprinkler è da collegare ad ogni impianto, indipendentemente dalle norme locali!

#### Sicurezza sovraccarico

PH-04-00-00-05-01-BADE

Il contatto di sicurezza del coperchio viene attivato e la coclea di estrazione lavora 5 sec. In avanti e 5 sec. Indietro. Se il contatto dopo questi tentativi rimane attivato la coclea rimane ferma.

#### Deposito combustibile > 50 m<sup>3</sup>

#### Vorschrift in Österreich!

PH-04-00-00-06-01-BADE

Beim Durchtritt des Schneckenkanals vom Brennstofflager in den Heizraum ist eine Temperaturüberwachung im Brennstofflagerraum (TÜB) einzubauen und an eine Warneinrichtung anzuschließen. Bei Überschreiten von 70℃ wird die Warneinrichtung aktiviert.

#### Händisch auszulösende Löscheinrichtung (HLE)

Diese Löscheinrichtung dient zur Bekämpfung eines Brandherdes im Brennstofflagerraum/Bunker/Silo im Bereich der Austrageinrichtung und wird manuell ausgelöst. Diese Einrichtung besteht aus einer Leerverrohrung mit einer Mindestnennweite DN 20 und ist im Brennstofflagerraum unmittelbar über der Förderleitung vor dem Wand oder Deckendurchtritt so einzubauen, dass ein größtmöglicher Löscherfolg erzielt werden kann. Die Leerverrohrung ist direkt an unter Druck stehende Wasserversorgung eine anzuschließen und mit einer im Heizraum angeordneten Absperrarmatur zu versehen. Diese Armatur ist mit einem Hinweisschild "Löscheinrichtung Brennstofflagerraum" zu kennzeichnen. Die Ausführung der Löscheinrichtung hat so zu erfolgen, dass eine Beschädigung bei der Brennstoffeinbringung oder durch die Austrageinrichtung nicht möglich ist.

# 5 Descrizione Modulo Regolazione

La caldaia dispone di un grande Touch-Display con regolazione a menu. Impostazioni, stato, errori vengono visualizzati sul display. Premendo il "Tasto" sul Touch-Display possono essere variate o salvate tutte le impostazioni. I messaggi di errore vengono visualizzati sul Display.

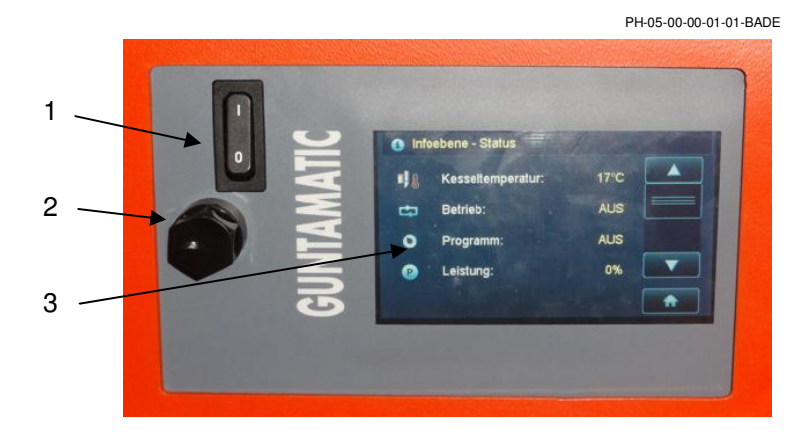

#### Interruttore corrente (1)

BS-05-00-00-02-01-BADE

Rimane normalmente attivo. L'interruttore può essere spento solamente quando la caldaia non è in funzione.

| Avviso: | In caso di interventi di qualsiasi tipo sulla<br>caldaia questa deve essere fisicamente<br>scollegata dalla rete elettrica |
|---------|----------------------------------------------------------------------------------------------------|
|         |                                                                                                    |

<u>STB (2)</u>

BS-05-00-00-03-01-BADE

Una sovratemperatura (ca.  $100 \,^{\circ}$ C) fa scattare il limitatore temperatura di sicurezza (STB) che si trova sotto il tappo (2);  $\rightarrow$  il funzionamento della caldaia viene interrotto;  $\rightarrow$  dopo aver eliminato la causa premere con un oggetto sottile il bottone del limitatore temperatura di sicurezza (STB);

Avviso: L'impianto può essere rimesso in funzione unicamente dopo l'eliminazione della causa e un accurato controllo della caldaia. Se necessario deve essere contattato un installatore specializzato.

Touch-Display (3)

BS-05-00-00-04-01-BADE

Con la leggera pressione della punta delle dita sui tasti del Display si raggiungono i vari Livelli, Menu e sottomenu. Tutte le impostazioni vengono attivate e salvate direttamente sul Display.

Avviso: Non operare sul Touch-Displays con oggetti appuntiti come per esempio matite o penne!

#### Menu e livelli (Albero dei menu) PH-06-00-00-00-01-BADE Pagina errore Informazioni Info Stato Info MK Regolatore 0 Off Info MK Regolatore Normale Info MK Regolatore 2 Acqua calda Info accumulo Riscaldamento Riduzione Livello informazio Riduzione fino al ACS-postcarica Livello cliente Manuale Livello service Menu parametri Pulizia griglia Menu clienti ivello service CODE Г Circuito 0 CODE Menu parametri Reset dati Parametri caldaia Circuito 1 Lista error Circuito 2 Livello Home Г Programma tes Messa in funzione Circuito 3 Г Circuito 4 Parametri HK0 Parametri HK1 Circuito 5 Parametri HK2 Circuito 6 Ξ Circuito 7 Parametri HK3 Parametri HK4 Circuito 8 ACS 0 Parametri HK5 ACS 1 Parametri HK6 τ. Parametri HK7 ACS 2 Avvertenza: Accumulo Parametri HK8 Menu incorniciati da linee tratteggiate appaiono solo Parametri ACS0 Dettagli quando sono attivati nel menu di avvio! Parametri ACS1 Data/Or Modifiche nel Menu parametri o service possono Parametri ACS2 essere esequite solamente con il consenso di E ... Parametri HP0 **GUNTAMATIC!**

#### Costruzione del Display

6

PH-06-00-00-01-01-BADE

Imp. impianto

Г

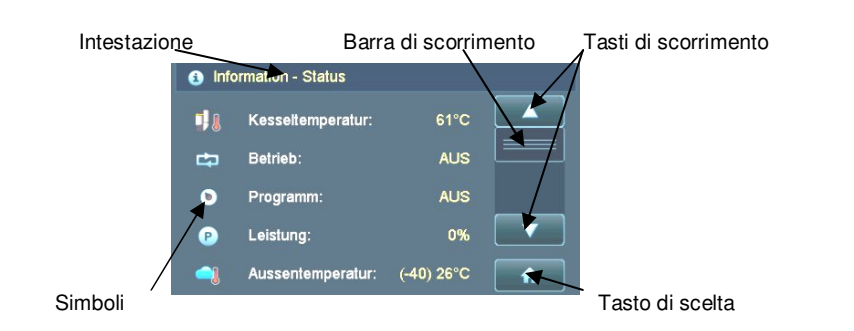

L'intestazione contiene importanti informazioni sul livello prescelto e sui Menu. Sul display possono essere visualizzati lo stato di funzionamento, i valori delle sonde e le impostazioni attive. Con i diversi tasti si possono modificare e salvare le impostazioni o entrare nei vari Menu. Si commuta tra i vari Menu e Livelli toccando il relativo tasto.

# 6.1 Livello Informazioni (Cliente)

PH-06-01-00-00-01-BADE

Con i tasti "GIU" e "SU" , scorrete" nel Livello informazioni verso l'alto o il basso.

|    | Störung **      Fehler     Fehler     Fehler     Guit     Out     Out     Out     Out     Out                                                                                                    | Errore → Priorità massima<br>Avvisi di errore chiaramente definiti vengono mostrati e salvati con data e ora<br>Eliminazione errore con il pulsante "Quit"                                                                                                    |
|----|----------------------------------------------------------------------------------------------------|----------------------------------------------------------------------------------------------------|
| 1) | Information     (O ABSENKEN BIS:     Fr, 6.11.2010     11.35     V                                                                                                    | $\underline{Informazioni} \rightarrow Avviso attivo solo con il programma "Riduzione fino" attivo Viene spento al termine del tempo impostato$                                                                                                    |
|    | Quit                                                                                                    | Spegnimento anticipato possibile tramite il tasto "Quit"                                                                                                    |
| 1) | Information - Status         Image: Status         Image: Status                                                                                                    | Informazioni stato → Visualizzazione stato caldaia<br>temperatura caldaia<br>stato della caldaia<br>programma di riscaldamento<br>rendimento della caldaia<br>temperatura esterna → Valore tra parentesi= temperatura media                                                                                                    |
|    | Information - Kessel                                                                                                    | Informazioni caldaia → Visualizza i dati della caldaia<br>Temperatura fumi<br>Valore CO2<br>Visualizzazione % rendimento<br>Ore rimanenti allo svuotamento del cassetto ceneri<br>Metri cubi combustibile consumato → quantità combustibile                                                                                                    |
| 1) | Information - Regler 0   Normation - Regler 0   Normation - Regler 0 | $\label{eq:hardward} \begin{array}{l} \hline Informazioni \ Regolatore \ 0 \ \rightarrow \ Circuito \ riscaldamento \ 0 \ (HKR \ 0) \ \\ \hline Temperatura \ acqua \ calda \ e \ stato \ del \ servizio \ accumulo \ 0 \ \\ \hline Stato \ circuito \ 0 \ \rightarrow \ Circuito \ riscaldare \ temperatura \ caldaia \ \\ \hline Stato \ circuito \ 1 \ \rightarrow \ circuito \ miscelato; \ temperatura \ di \ mandata \ \\ \hline Stato \ circuito \ 2 \ \rightarrow \ circuito \ miscelato; \ temperatura \ di \ mandata \ \end{array}$ |
| 1) | •                                                                                                    | Informazioni Regolatore 1 $\rightarrow$ visualizzazione solo se Regolatore 1 presente                                                                                                    |
| 1) | •                                                                                                    | Informazioni Regolatore 2 $\rightarrow$ visualizzazione solo se Regolatore 2 presente                                                                                                    |
| 2) | ● Information - Pufferspeicher         ● Puffer oben:       75°C         ● Puffer oben:       25°C         ● Puffer unten:       25°C         ● Pufferpumpe:       AUS         ● Ladeprogramm:       Voll                                                                                                    | Informazioni accumulo<br>Temperatura accumulo sopra<br>Temperatura accumulo sotto<br>Stato pompa carico accumulo HP0<br>Visualizzazione programma di carica accumulo                                                                                                    |

1) Visualizzazione solo se uno o più circuiti sono presenti;

2) Visualizzazione solo se è presente un accumulo nell'impianto;

PH-06-02-00-00-01-BADE

# 6.2 Livello Home (Cliente)

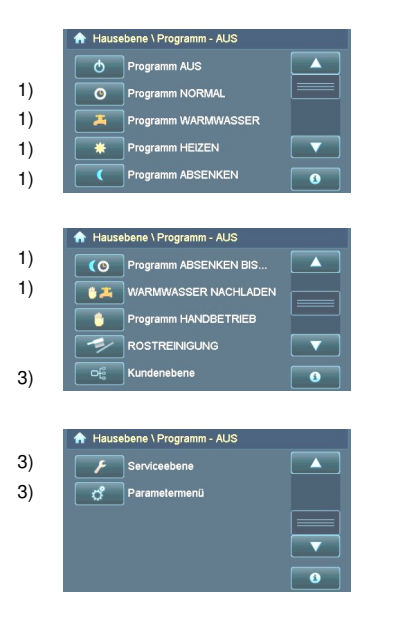

#### Tutti i Programmi e i Menu sono elencati:

 $\label{eq:response} \begin{array}{l} \mbox{Riscaldamento e preparazione ACS Off} \rightarrow \mbox{funzione antigelo attiva} \\ \mbox{Riscaldamento e preparazione acqua sanitaria con programma a tempo} \\ \mbox{Preparazione ACS con programma a tempo}. \ \mbox{ACS-Estate} \rightarrow \mbox{Riscaldamento} \ \mbox{Off} \\ \mbox{Riscaldamento} \rightarrow \mbox{Giorno e notte (Preparazione ACS con programma a tempo)} \\ \mbox{Riduzione} \rightarrow \mbox{Giorno e notte (Preparazione ACS con programma a tempo)} \\ \mbox{Riduzione} \rightarrow \mbox{Riduzione} \rightarrow \mbox{Giorno e notte (Preparazione ACS con programma a tempo)} \\ \mbox{Riduzione} \rightarrow \mbox{Riduzione} \rightarrow \mbox{Riduz$ 

Riduzione fino a  $\rightarrow$  Preparazione ACS con programma a tempo Preparazione ACS fuori dal tempo programmato  $\rightarrow$  Durata max. 90 min Riscaldamento continuo alla temperatura impostata  $\rightarrow$  Impostazione in Menu cliente Apertura griglia manuale per pulizia  $\rightarrow$  Entratare nel Menu cliente

- $\rightarrow$  Entrata nel Menu service  $\rightarrow$  necessita CODICE
- $\rightarrow$  Entrata nel livello Parametri  $\rightarrow$  necessita CODICE
- 3) Toccando i tasti si raggiungono i Programmi nei vari Livelli

# 6.3 Menu Cliente (Cliente)

#### PH-06-03-00-00-01-BADE

In base alla configurazione dell'impianto i livelli di Menu e sottomenu possono visualizzare elementi diversi.

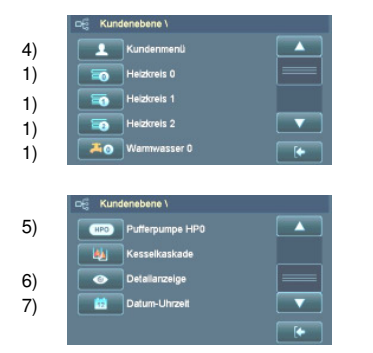

Menu accumulo→ Impostazioni accumulo Menu Caldaie in cascata → Impostazioni sequenza accensioni Menu informazioni dettagliate → Dati caldaia e funzionamento Menu Data/Ora

- 1) Impostazione nel Menu Cliente
- 2) Programma a tempo accumulo e carico accumulo
- 3) Visualizzazione del modo di funzionamento, die valori delle sonde e degli orari nel Menu Informazioni
- 4) Visualizzazione impostazione nel Menu Data/Ora

#### 6.3.1 Menu Circuito (Cliente)

8)

9) 10) 11)

12) 13) 14)

8)

BS-06-03-01-00-01-BADE

Nel Menu Circuito si possono impostare i parametri di funzionamento del circuito riscaldamento.

| In | denebene \ Heizkreis 1 \ |         |   |
|----|--------------------------|---------|---|
|    | Betrieb Pumpe            | AUTO    |   |
|    | Uhrenprogramm 1          |         |   |
|    | Solltemperatur Tag       | 22.0 °C |   |
|    | Solltemperatur Nacht     | 16.0 °C |   |
|    | Raumeinfluss             | R 25%   | • |
|    |                          |         |   |
| In | denebene \ Heizkreis 1 \ |         |   |
|    | Heizkurve 1              | 0.6     |   |
|    | Nacht aus AT             | -3 °C   |   |
| >  | AT-Abschaltung           | 18 °C   |   |

- il circuito viene attivato/disattivato in base alla richiesta e al programma a tempo <u>Scelta</u>  $\rightarrow$  Auto  $\rightarrow$  Off il circuito è spento
  - -> Continuo la pompa lavora sempre; con circuiti misti nessun controllo della miscelazione
- 9) La regolazione "Temperatura nominale diurna" è possibile solo in combinazione con un termostato ambiente o una regolazione ambiente; aumentando o diminuendo la temperatura nominale la curva del riscaldamento si sposta parallelamente
- 10) La regolazione "Temperatura nominale notturna" è possibile solo in combinazione con un termostato ambiente o una regolazione ambiente; inoltre deve essere superata la temperatura esterna del valore impostato nel Menu "Notte Off AT" (Isteresi 2°C)
- Nessun influsso ambiente → **0**% 11) <u>Scelta</u>
  - **→ 25%** Influsso ambiente 25% influsso temperatura esterna 75%
  - **→ 50%** Influsso ambiente 50% influsso temperatura esterna 50%
  - Influsso ambiente 75% influsso temperatura esterna 25% **→ 75%**
  - **→ 100%** Influsso ambiente 100%
  - → T 1 °C Superata di 1º la temperatura nominale ambiente il circuito viene spento
  - → T 2°C Superata di 2°C la temperatura nominale ambiente il circuito viene spento
  - → T 3 °C Superata di 3°C la temperatura nominale ambiente il circuito viene spento
- Un valore alto della curva del riscaldamento comporta una temperatura di mandata maggiore a parità di temperatura esterna 12)
- Se durante il programma Riduzione la temperatura scende sotto quella impostata viene riscaldato alla temperatura nominale 13) notturna impostata

Nel Menu ACS potete impostare i parametri per il circuito

Se durante il riscaldamento la temperatura esterna impostata è superata il circuito viene spento 14)

#### 6.3.2 Menu ACS (Cliente)

BS-06-03-02-00-01-BADE

|                          |     |                                                                                                    |                                 | dell'acqua sanitaria.                                                                                                    |
|--------------------------|-----|----------------------------------------------------------------------------------------------------|---------------------------------|----------------------------------------------------------------------------------------------------|
| 15)<br>16)<br>17)<br>18) |     | Kundenebene \ Warn     Betrieb Pumpe     Betrieb Pumpe     N     Unrenprogram     Unrenprg. WW     WW Soltlemp.0     WW Vorrang 0 | AUTO AUTO AUTO Sommer 0 55 °C V | Stato della preparazione ACS<br>Impostazione orari di preparazione ACS<br>Impostazione orari di preparazione ACS in funzione estate<br>Impostazione temperatura nominale ACS<br>Impostazione precedenza preparazione ACS |
|                          | 15) | <u>Scelta</u>                                                                                                    |                                 | la pompa viene attivata/disattivata in base alla richiesta e al programma a tempo<br>La pompa di carico è spenta<br>La pompa di carico è sempre attiva                                                                   |
|                          | 16) | Quando è in                                                                                                    | npostato il prog                | ramma "Normale" sono attivi tutti gli orari impostati nel "Programma a tempo ACS"                                                                                                    |
|                          | 17) | Quando è in                                                                                                    | npostato il prog                | ramma "ACS" sono attivi tutti gli orari impostati nel "Programma ACS - Estate"                                                                                                    |
|                          | 18) | Scelta                                                                                                    | $\rightarrow$ No                | Durante il funzionamento ACS consentita anche la funzione riscaldamento                                                                                                    |

- - → Si Durante il funzionamento ACS non consentita la funzione riscaldamento (Consigliato)

#### 6.3.3 Menu Accumulo (Cliente)

Nel Menu Accumulo HP0 potete impostare la gestione dell'accumulo.

|     | C Kundenebene \ Puffe | erspeicher \                  |                                                                                                    |
|-----|-----------------------|-------------------------------|----------------------------------------------------------------------------------------------------|
| 19) | HPO HPO               | AUTO                          | Stato pompa di carico HP0                                                                                                    |
| 20) | Eadeprogramm          | voll                          | Impostazione programma di carico                                                                                                    |
| 21) | O 👭 Uhrenprog. Pu     | ffer                          | Impostazioni orari di carico accumulo                                                                                                    |
|     | Puffer Soll           | 70 °C 🔽                       | Impostazione temperatura nominale accumulo sopra → sonda accumulo sopra (T3)                                                                                                    |
|     | Puffer min            | 30 °C [                       | Impostazione temperatura minima accumulo sopra → sonda accumulo sopra (T3)                                                                                                    |
| 19  | ) <u>Scelta</u>       | → Auto<br>→ Off<br>→ Continuo | la pompa di carico accumulo viene attivata/disattivata in base alla richiesta e al programma a tempo<br>la pompa di carico accumulo è spenta<br>la pompa di carico accumulo è sempre attiva                |
| 20  | ))                    | <u>Scelta</u> -<br>- c<br>il  | → Pieno l'accumulo viene interamente caricato<br>carico Off, se la temperatura nominale sopra (sonda T3) e la temperatura nominale accumulo meno<br>parametro Pu-Kaus (-10°C) sono raggiunti alla sonda T2 |
|     |                       | $\rightarrow$ Parziale        | l'accumulo viene parzialmente caricato -<br>Carico Off, se la temperatura nominale alla sonda T3 (= Parametro PO-kaus) è raggiunta                                                                         |

21) Carico dell'accumulo solamente durante gli orari consentiti dal "Programma a tempo accumulo"

#### 6.3.4 Menu Cascata (Cliente)

22)

PH-06-03-03-00-01-BADE

BS-06-03-03-00-01-BADE

Nel Menu Parametri Cascata (visibile solo sulla caldaia "A") può essere impostata la sequenza delle caldaie. La seconda caldaia della cascata = caldaia "B", terza caldaia = "C" ecc. La caldaia "A" deve essere registrata sul modulo di trasporto all'indirizzo "0", la caldaia "B" su 1, la caldaia "C" su 2 ecc. Dopo l'indirizzamento al modulo di trasporto, le caldaie devono essere attivate con un contatto pulito. Dopo questa operazioni le impostazioni sulla caldaia diventano attive.

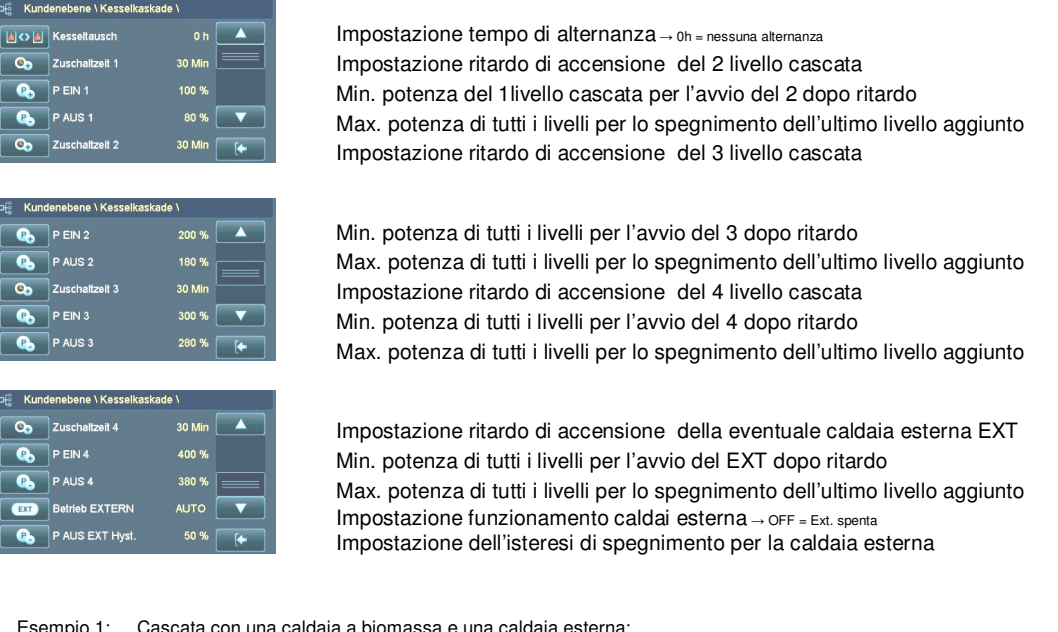

Cascata con una caldaia a biomassa e una caldaia esterna; 22) Esempio 1:

- **→ 10%** la caldaia esterna viene spenta non appena la caldaia a biomasse lavora con il 90% della sua potenza totale del 100%;
- $\rightarrow$  50% la caldaia esterna viene spenta non appena la caldaia a biomasse lavora con il 50% della sua potenza totale del 100%;

Esempio 2: Cascata con due caldaie a biomassa e una caldaia esterna;

- la caldaia esterna viene spenta non appena le caldaie a biomassa lavorano con il 180% della loro → 10% potenza totale del 200%
- (possibile potenza delle due caldaie a biomassa =200% meno 2 x 10% per due caldaie = 180%)  $\rightarrow 50\%$ la caldaia esterna viene spenta non appena le caldaie a biomassa lavorano con il 100% della loro potenza totale del 200%

(possibile potenza delle due caldaie a biomassa =200% meno 2 x 50% per due caldaie = 100%)

# 6.3.5 Menu Menu Cliente (Cliente)

) PH-06-03-03-00-01-BADE In base alla configurazione dell'impianto i Menu possono

|     |                                                                                                    |                                                                                                    | vis                                                                                                    | sualizzare contenuti diversi.                                                                                                    |
|-----|----------------------------------------------------------------------------------------------------|----------------------------------------------------------------------------------------------------|----------------------------------------------------------------------------------------------------|----------------------------------------------------------------------------------------------------|
| 23) | C Kundene<br>Kundene<br>K | bene \ Kundenmenü \<br>che entleert<br>chewamung 60  <br>ennstoff Hackgud<br>ssethelgabe AUTO<br>hnecke füllen |                                                                                                    | Cenere pulita $\rightarrow$ svuotato il cassetto ceneri confermare con "SI"<br>Tempo massimo di pulizia ceneri $\rightarrow$ 0h = Avviso deattivato<br>Impostazione combustibile $\rightarrow$ Impostare combustibile usato<br>Scelta modo attivazione caldaia<br>Carico manuale coclea $\rightarrow$ A1 + G1                                                                                                    |
| 24) | D€ Kundene<br>⊞ਛੈAbt                                                                                                    | bene \ Kundenmenü \<br>gasnessung AUS<br>rache Deutsch                                                         |                                                                                                    | Attivazione programma misurazione gas di scarico<br>Scelta della lingua                                                                                                    |
| 23) | <u>Scelta</u>                                                                                                    | → AUTO<br>→ OFF<br>→ SEMPRE                                                                                    | Funzionameni<br>(Contatto chiuso<br>(Contatto aperto<br>Nessun funzio<br>(Contatto chiuso<br>(Contatto aperto<br>Contatto chiuso<br>(Contatto aperto | to libero dipendente dal contatto 22/23 sulla scheda madre<br>> Bruciatore attivo dopo richiesta, regolazioni circuiti attiva)<br>Bruciatore spento, regolazione circuiti attiva)<br>onamento indipendentemente dal contatto 22/23 sulla scheda madre<br>> Bruciatore spento, regolazione circuiti attiva)<br>> Bruciatore spento, regolazione circuiti attiva)<br>to libero indipendente dal contatto 22/23 sulla scheda madre<br>> Bruciatore attivo dopo richiesta, regolazioni circuiti attiva)<br>> Bruciatore attivo dopo richiesta, regolazioni circuiti attiva) |
| 24) | <u>Scelta</u>                                                                                                    | $\rightarrow$ OFF<br>$\rightarrow$ ON                                                                          | Funzione misi<br>Funzione misi                                                                                                    | ura gas scarico spenta<br>ura gas scarico attiva                                                                                                    |

#### 6.3.6 Menu Dettagli (Cliente)

BS-06-03-05-00-01-BADE

Nel Menu Dettagli vengono visualizzate tutte le informazioni di funzionamento, i valori delle sonde e gli orari di funzionamento dell'impianto. In questo Menu non possono essere variati i parametri di funzionamento. Questo Menu è di grande aiuto in caso di malfunzionamenti per l'eliminazione dell'errore da parte di un tecnico specializzato GUNTAMATIC durante il supporto telefonico.

#### 6.3.7 Menu Data/Ora (Cliente)

BS-06-03-06-00-01-BADE

#### 6.4 Livello Service (Installatore)

#### BS-06-04-00-00-01-BADE

#### Inserimento CODICE necessario!

Impostazioni o modifiche nel Livello Service possono essere eseguite unicamente con il consenso di GUNTAMATIC o di un tecnico autorizzato da GUNTAMATIC!

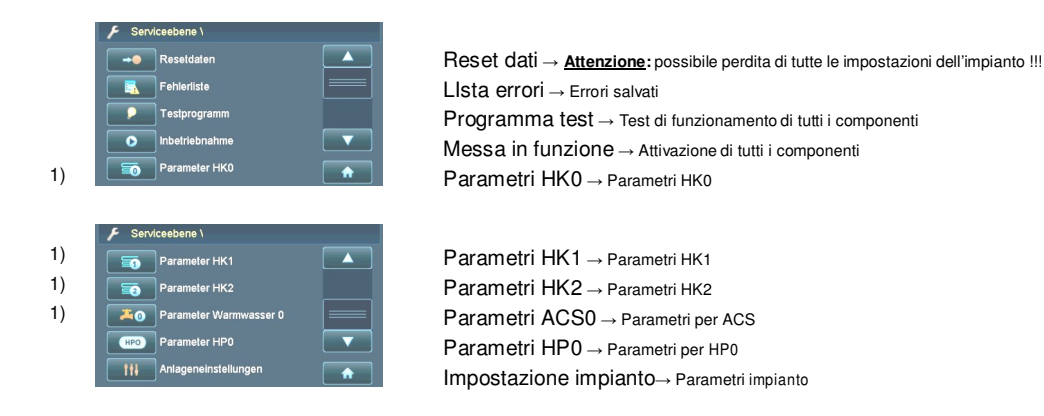

#### 6.4.1 Menu service Reset Dati (Installatore)

BS-06-04-01-00-01-BADE

 25)

 F Serviceebene \ Reseldaten \

 Se necess

 25)

 F Kundenparameter laden

 Vengono

 25)

 P Werksparameter laden

 Vengono

 26)

 P Serviceebene \ Reseldaten \

 Ricarica I

 26)

 P Serviceebene \ Reseldaten \

 26)

 P Serviceebene \ Reseldaten \

 26)

 P Serviceebene \ Reseldaten \

 P Lambdakalib. reset

<u>Attenzione:</u> L'erroneo uso del programma "Reset Dati" nel Livello Service, può portare alla necessità di configurare nuovamente l'impianto.

Se necessario possono essere ricaricati i parametri Cliente
 Salvare modifiche nei parametri Cliente
 Vengono caricati solo i parametri variati di una nuova versione Software
 Il contatore ore di esercizio può venire impostato a 0h
 Il contatore ore interventi service può venire impostato a 0h

 $\label{eq:resonance} \begin{array}{l} \mbox{Ricarica le impostazioni di fabbrica} \rightarrow \mbox{L'impianto deve essere nuovamente configurato} !!! \\ \mbox{Dopo la sostituzione della sonda lambda deve essere resettato} \end{array}$ 

- 25) Dopo l'installazione di una nuova versione software vengono caricati solamente i parametri che sono stati aggiunti o modificati;
- 26) <u>Attenzione</u>: → tutte le impostazioni impianto, i contatori esercizio e service vanno perdute
- 27) → dopo un reset l'impianto si trova in configurazione "fabbrica"
- 28)  $\rightarrow$  l'impianto deve essere nuovamente configurato;

#### 6.4.2 Menu service Lista errori (Installatore)

BS-06-04-02-00-01-BADE

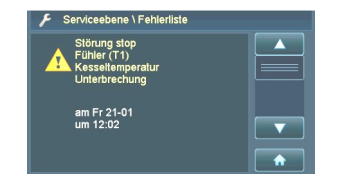

Avvisi di errore chiaramente definiti vengono mostrati e salvati con data e ora

# 6.4.3 Menu service Messa in funzione (Installatore)

PH-06-04-03-00-01-BADE

Nel Menu Service Messa in funzione vengono configurati tutti i componenti dell'impianto.

|                                 | F     Servicesbene \ Inbefriebnahma \       F     Anlage:       Powerchip     A       F     Type:     2000kW       F     Austragung:     RW       F     Zubringschnecke     Nein       F     Kornauskleidung     Ja                                    | Impostazione tipo caldaia<br>Impostazione potenza caldaia → visibile sulla etichetta caldaia<br>Impostazione estrazione<br>Attivazione coclea di carico → opzionale<br>Attivazione solo in presenza di rivestimento per cereali → opzionale                          |
|---------------------------------|----------------------------------------------------------------------------------------------------|----------------------------------------------------------------------------------------------------|
| 27)                             | Servicesbene \ Inberiebnahme \     F Servicesbene \ Inberiebnahme \     F Ascheaustragung Nein     F Brennstoff Hackgut      F HKR 0 vonh. SYBus      F WW vorhanden 0 Ja      F Uhrenprogramm WW 0     F                                              | Attivazione estrazione cenere automatica → opzionale<br>Impostazione combustibile<br>Attivazione regolazione circuito 0 → CAN-Bus = Modulo a parete esterno<br>Attivazione bollitore 0<br>Impostazione orari carico ACS → per programma NORMALE                      |
| 18)<br>28)<br>28)               | Serviceebene \ Inbetriebnahme \     F Serviceebene \ Inbetriebnahme \     F Uhrengrg. WW Sommer 0     F WW Sontemp.0 55 °C     F WW Vorrang 0 Ja     F Betrieb HK0 Kein     F Betrieb HK1 Mischer     F                                                | Impostazione a tempo carico ACS → per programma ACS<br>Impostazione temperatura nominale ACS<br>Impostazione precedenza ACS<br>Attivazione circuito 0<br>Attivazione circuito 1                                                                                      |
| 29)                             | F     Servicesbene \ Inbelriebnahme \       F     HKP1 Freigabe     25 °C       F     Vorlauft. 1 max     50 °C       F     Heizkurve 1     0.6       F     Uhrenprogramm 1     V       F     Raumgeräl HK1     RFF                                    | Temperatura attivazione circuito 1<br>Temperatura max di mandata circuito 1<br>Impostazione curva riscaldamento circuito 1<br>Impostazioni orarie circuito 1<br>Attivazione termostato o terminale esterno per circuito 1                                            |
| 28)                             | Serviceebene \ Inbelriebnahme \     F Betrieb HK2 Mitcher     F HKP2 Freigabe 25 °C     F Vorlauft. 2 max 60 °C     F Heizkurve 2 1.3     F Ubrenprogramm 2     F                                                                                      | Tipo funzionamento circuito 2<br>Temperatura attivazione circuito 2<br>Temperatura max di mandata circuito 2<br>Impostazione curva riscaldamento circuito 2<br>Impostazioni orarie circuito 2                                                                        |
| 29)<br>30)<br>27)               | Servicesbene \ Inberiebnahme \     F Raungerät HK2 Kein     F Zusatz 0 Kein     F HKR 1 vom. Ja     F WW vorhanden 1 Ja     F Ubrenprogramm WW 1                                                                                                    | Attivazione termostato o terminale esterno per circuito 2<br>Attivazione funzione aggiuntiva 0<br>Attivazione Regolatore esterno $1 \rightarrow Apparecchio esterno$<br>Attivazione bollitore 1<br>Impostazione orari carico ACS $\rightarrow per programma NORMALE$ |
| 18)<br>28)                      | F       Servicesbene \ Inberifebrahme \         F       Uhrenprg. WW Sommer 1         F       WW Soltemp.1         S6 °C         F       WW Vorrang 1         Ja         F       Betrieb HK3         Pumpe         F       HKP3 Freigabe         40 °C | Impostazione orari carico ACS → per programma ACS<br>Impostazione temperatura nominale ACS<br>Impostazione precedenza ACS<br>Tipo funzionamento circuito 3<br>Temperatura di attivazione circuito 3                                                                  |
| 29)<br>28)                      | Servicesbene \ Inbetriebnahme \     F Vorlauft. 3 max 60 °C     F Heizkurve 3 1.3     F Uhrenprogramm 3     F Raungerät HK3 RPF      F Betrieb HK4 Mischer [                                                                                           | Impostazione max temperatura di mandata circuito 3<br>Impostazione curva del riscaldamento circuito 3<br>Impostazione orari circuito 3<br>Attivazione termostato o terminale esterno per circuito 3<br>Tipo funzionamento 4                                          |
| 29)                             | F     Servicesbene \ Inbefriébnahme \       F     HKP4 Freigabe     25 °C       F     Vorlauft, 4 max     50 °C       F     Heizkurve 4     0,6       F     Uhrenprogramm 4     V       F     Raumgerät HK4     RFF                                    | Temperatura di attivazione circuito 4<br>Impostazione max temperatura di mandata circuito 4<br>Impostazione curva del riscaldamento circuito 4<br>Impostazione orari circuito 4<br>Attivazione termostato o terminale esterno per circuito 4                         |
| 28)<br>31)<br>30)<br>27)<br>32) | F     Servicesbene \ Inbefriebnahme \       F     Betrieb HKS     Kein       F     Betrieb Ferni.1     Kein       F     Zusetz 1     Kein       F     HKR 2 vorth.     Nein       F     Betrieb HPO     Pufferpumpe                                    | Tipo funzionamento circuito 5<br>Aktivierung der Fernleitungsfunktion su HKR 1<br>Attivazione uscita ausiliaria 1 su HKR 1<br>Attivazione Regolatore esterno 2 → Apparecchio esterno<br>Attivazione uscita pompa HP0                                                 |

| 35) | F Servicesbal<br>F Fühle<br>F Schn<br>F Kund                          | ne \ Inbetriebnahme \ r HP0 Kessei cke füllen enparam speichern                                                                                                    | Collegamento sonde accumulo HP0<br>Carico manuale coclea di estrazione → A1 + G1<br>Alla fine della programmazione salvare i parametri Cliente                                                                                                    |
|-----|-----------------------------------------------------------------------|----------------------------------------------------------------------------------------------------|----------------------------------------------------------------------------------------------------|
| 29) | <u>Scelta</u><br>Solo per HKR 1-2<br>Solo per HKR 0<br>Solo per HKR 0 |                                                                                                    | II regolatore circuito non è attivo<br>II Regolatore circuito è attivo → Regolatore esterno (Apparecchio esterno)<br>II Regolatore circuito è attivo → Regolatore esterno (Apparecchio esterno)<br>II Regolatore circuito è attivo → Regolatore interno                                                                                                  |
| 30) | <u>Scelta</u>                                                         | → Nessuno<br>→ Pompa<br>→ Miscelato                                                                                                    | Il circuito è disattivato<br>La pompa riscaldamento è controllata con i programmi orari<br>La pompa riscaldamento e la miscelatrice sono controllati con i programmi orari                                                                                                    |
| 31) | <u>Scelta</u>                                                         | $\begin{array}{l} \rightarrow \mbox{Nessuno} \\ \rightarrow \mbox{RFF} \\ \rightarrow \mbox{RS-Voll} \\ \rightarrow \mbox{RS-HK} \\ \rightarrow \mbox{RS-HKR} \end{array}$ | Nessun termostato presente<br>Termostato analogico collegato<br>Stazione digitale esterna collegata (impostazioni possibili per tutti i circuiti)<br>Stazione digitale esterna collegata (impostazione solo die circuiti impostati)<br>Stazione digitale esterna collegata (impostazione per un unico circuito)                                          |
| 32) | * <u>Regolatore i</u><br>* <u>Regolatore (</u>                        | interno circuiti<br>esterno circuiti                                                                                                    | la funzione " <i>Aggiuntivo 0</i> <sup>°</sup> può essere attivata sul Regolatore circuiti interno solo se il Circuito 0 è programmato senza funzioni su " <i>Nessuno</i> "<br>la funzione " <i>Aggiuntivo 0</i> <sup>°</sup> può essere attivata sul Regolatore circuiti interno solo se il Circuito 0 è programmato come " <i>Circuito miscelato</i> " |
|     | <u>Scelta</u>                                                         | → Nessuno<br>→ WWP<br>→ Extern                                                                                                    | La funzione non è attiva<br>un ulteriore bollitore è presente<br>una caldaia esterna (es. a gasolio) può essere attivata con la funzione Cascata                                                                                                    |
| 33) | <u>Scelta</u>                                                         | ightarrow ZUP<br>ightarrow PUP<br>ightarrow LAP                                                                                                    | die Fernleitungspumpe wird als Zubringerpumpe gesteuert (Einstellung siehe Schema)<br>La pompa teleriscaldamento viene gestita come pompa di carico accumulo(vedi schema)<br>La pompa teleriscaldamento viene gestita come pompa di carico (vedi schema)                                                                                                 |
| 34) | <u>Scelta</u>                                                         | → Z-Pumpa<br>→ Pompa acc.<br>→ Pompa                                                                                                    | Pompa HP0 viene controllata come Pompa-Z (attivare solo con il regolatore circuiti)<br>Pompa HP0 viene controllata come Pompa accumulo (attivare solo con accumulo)<br>Pompa HP0 viene controllata come Pompa (attivare solo senza circuiti)                                                                                                    |
| 35) | <u>Scelta</u>                                                         | ightarrow Caldaia<br>ightarrow HKR 0<br>ightarrow HKR 1<br>ightarrow HKR 2                                                                                                 | Le sonde dell'accumulo HP0 sono collegate alla scheda madre<br>Le sonde dell'accumulo HP0 sono collegate al Regolatore circuiti 0 (Apparecchio esterno)<br>Le sonde dell'accumulo HP0 sono collegate al Regolatore circuiti 1 (Apparecchio esterno)<br>Le sonde dell'accumulo HP0 sono collegate al Regolatore circuiti 2 (Apparecchio esterno)          |

# 6.4.4 Menu service Parametri Circuito / Asciugatura massetto (Installatore) BS-06-04-04-00-01-BADE

| 28)<br>29) | Serviceebene \ Parameter HK1     F Betrieb HK1     N     F Raumgerät HK1     F Mischerlaufz.     1     F Vorlauft. min     F Vorlauft. 1 max | \<br>Alischer<br>RFF<br>120 Sek<br>25 °C ▼<br>50 °C € | Tipo funzionamento circuito<br>Impostazione termostato interno<br>Impostazione velocità valvola miscelatrice<br>Impostazione della temperatura di mandata minima<br>Impostazione della temperatura di mandata massima                                                                                                  |
|------------|----------------------------------------------------------------------------------------------------|-------------------------------------------------------|----------------------------------------------------------------------------------------------------|
| 34)        | Serviceebene \ Parameter HK1     Kesselüberh.     HKP1 Freigabe     Parallekversch.     F Estrichheizen     VL Anstieg                       | \<br>5 °C ▲<br>38 °C<br>0 °C<br>Ja<br>5 °C €          | Impostazione isteresi caldaia → viene sommata alla temperatura nominale della caldaia<br>Temperatura attivazione circuito 1<br>Impostazione dello spostamento parallelo della curva del riscaldamento<br>Attivazione del Programma asciugatura massetto<br>Asciugatura → Impostazione della temperatura di mandata     |
|            | Serviceebene \ Parameter HK1     F Anstieg nach     Est. VL Min     F Est. VL Max     F Est. Haltezeit     Start Estricht.                   | 1 Tage A<br>20 °C<br>45 °C<br>4 Tage V<br>Nein (*     | Asciugatura → Impostazione tempo fino al prossimo aumento temperatura<br>Asciugatura → Impostazione minima temperatura di mandata<br>Asciugatura → Impostazione della massima temperatura di mandata<br>Asciugatura → Impostazione durata max. temperatura di mandata<br>Asciugatura → Start del Programma asciugatura |

Impostazioni circuito riscaldamento e asciugatura massetto:

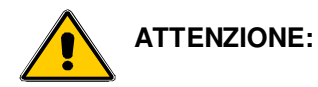

#### l'impostazione del Programma di asciugatura massetto deve essere effettuata in collaborazione con l'azienda che lo posa!

Il mantenimento della temperatura nominale non è possibile con circuiti del riscaldamento diretti, ma solo con l'utilizzo di una valvola miscelatrice automatica. Il mantenimento della temperatura nominale non può essere garantito al 100% – a causa di diverse impostazioni di sicurezza e speciali funzioni della caldaia, in casi particolari, le temperature impostate possono essere notevolmente superate. Se questa possibilità dovesse produrre danni alla costruzione il programma di asciugatura massetto deve essere eseguito manualmente.

36) Dopo l'attivazione del Programma asciugatura massetto vengono visualizzati i relativi parametri

#### 6.4.5 Menu Service Parametri Acqua calda sanitaria (Installatore)

BS-06-04-05-00-01-BADE

Impostazioni ACS.

Stato circuito ACS Impostazione isteresi ACS  $\rightarrow$  ricarica ACS Attivazione pompa di carico  $\rightarrow$  SLP 0 Impostazione isteresi caldaia  $\rightarrow$  Viene sommato alla temperatura nominale caldaia

37) se la temperatura nel bollitore si abbassa di 10 °C (isteresi) rispetto alla temperatura nominale, viene nuovamente riscaldato, condizione necessaria è che si trovi in un orario impostato come consentito nel "Menu ACS"

# 6.4.6 Menu Service Parametri HP0 (Installatore)

#### Impostazione parametri uscita HP0

| 36)<br>37)<br>38) | Serviceebene \ Parameter HPO \     F Serviceebene \ Parameter HPO \     F Freigabe HPO Putterpumpe      F Freigabe HPO 65 °C     F Po-Ladung EN 6 °C     F Po-Ladung AUS 0 °C     F Po-Ladung AUS -10 °C     F | Stato uscita HP0<br>Temperatura attivazione HP0<br>Impostazione accumulo sopra – caldaia On<br>Impostazione accumulo sopra – caldaia Off<br>Impostazione accumulo sotto – caldaia Off                                                                                                    |
|-------------------|----------------------------------------------------------------------------------------------------|----------------------------------------------------------------------------------------------------|
|                   | Serviceebene \ Parameter HP0 \     F Deta-T Fem 0 10     F Diff. K-Pu 5 10     F Fühler HP0 Kessel     V     F                                                                                                 | Impostazione delta teleriscaldamento<br>Impostazione delta temperatura Caldaia – Accumulo sotto<br>Collegamento sonde Accumulo HP0                                                                                                    |
| 38)               | Eunzione Po-Ladung EIN                                                                                                    | la caldaia viene attivata quando la temperatura dell'accumulo è inferiore alla massima<br>temperatura richiesta dal circuito riscaldamento meno il parametro impostato in "Po-Ladung EIN";<br>Esempio: max. temperatura richiesta dal Regolatore = 55 °C<br>Impostazione parametro "Po-Ladung EIN" = 6 °C<br>La caldaia parte quando la temperatura accumulo sopra (T3) è di 49 °C |
| 39)               | Funzione Po-Ladung AUS                                                                                                    | la caldaia si ferma quando la temperatura nominale dell'accumulo più il parametro impostato in<br>"Po-Ladung AUS"viene raggiunta nell'accumulo sopra (T3) ;<br><u>Esempio</u> : Temperatura nominale accumulo = 70 °C<br>Impostazione parametro "Po-Ladung AUS" = 5 °C<br>La caldaia si ferma con temperatura di 65 °C nell'accumulo sopra (T3)                                    |
| 40)               | Funzione Pu-Ladung AUS                                                                                                    | la caldaia viene spenta quando la temperatura dell'accumulo sotto (T2) è inferiore alla differenza<br>tra la temperatura accumulo sopra (T3) più il parametro impostato in "Pu-Ladung AUS"<br><u>Esempio</u> : Temperatura accumulo sopra (T3) = 70 °C<br>Impostazione parametro "Pu-K aus" = -10 °C<br>La caldaia si ferma con temperatura di 60 °C nell'accumulo sotto (T2)      |

PH-06-04-06-00-01-BADE

# 6.4.7 Menu Service Parametri teleriscaldamento ZUP (Installatore) PH-06-04-08-00-01-BADE

La corretta scelta della funzione teleriscaldamento deve essere effettuata in base agli schemi idraulici.

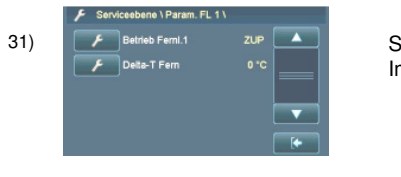

Stato della funzione teleriscaldamento Impostazione delta di temperatura teleriscaldamento

#### 6.4.8 Menu Service Parametri teleriscaldamento PUP (Installatore) PH-06-04-09-00-01-BADE

La corretta scelta della funzione teleriscaldamento deve essere effettuata in base agli schemi idraulici.

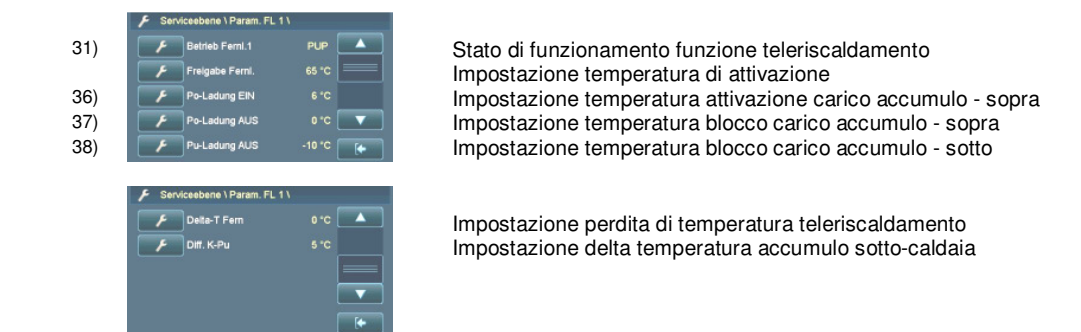

#### 6.4.9 Menu Service Parametri teleriscaldamento LAP (Installatore)

PH-06-04-10-00-01-BADE

La corretta scelta della funzione teleriscaldamento deve essere effettuata in base agli schemi idraulici.

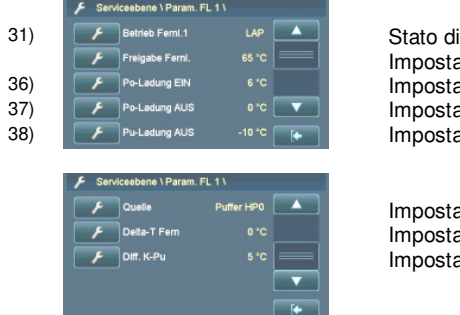

Stato di funzionamento funzione teleriscaldamento Impostazione temperatura di attivazione Impostazione temperatura attivazione carico accumulo - sopra Impostazione temperatura blocco carico accumulo - sopra Impostazione temperatura blocco carico accumulo - sotto

Impostazione tipo di accumulo (Quellpuffer) Impostazione perdita di temperatura teleriscaldamento Impostazione delta temperatura accumulo sotto-caldaia

#### 6.4.10 Menu Service Impostazioni impianto (Installatore)

#### Impostazioni speciali per caldaia e impianto Impostazione tipo impianto $\rightarrow$ visibile sulla etichetta caldaia Impostazione tipo caldaia -> visibile sulla etichetta caldaia Impostazione tipo estrazione Impostazione rapporto velocità A1/G1 con Pellets Impostazione rapporto velocità A1/G1 con orzo Impostazione rapporto velocità A1/G1 con Triticale Impostazione rapporto velocità A1/G1 con Cippato Impostazione rapporto velocità A1/G1 con Miscanthus Attivazione di una coclea supplementare A2 $Attivazione\ Rivestimento\ per\ cereali \rightarrow {\rm consentito\ solo\ se\ realmente\ montato}$ Attivazione dell'estrazione automatica ceneri Attivazione sensore di carico 1 $\rightarrow$ opzionale per il controllo del deposito combustibile Attivazione/disattivazione der Feuerzunge Attivazione del funzionamento in cascata $\rightarrow$ Sequenza caldaie Impostazione del tipo di griglia Impostazioni funzionamento ventilatore Attivazione del circuito 0 Attivazione del Regolatore circuiti 1 Attivazione del Regolatore circuiti 2 Attivazione/disattivazione sonda esterna Impostazione tipo di sonda lambda 39) Impostazione riscaldamento sonda lambda Attivazione calibratura della sonda lambda Vm 0.0 Calibrazione manuale sonda lambda Impostazione caratteristiche sonda lambda -> solo durante il funzionamento "Regolazione" - F+-Correzione temperatura TK 40) Attivazione del controllo remoto Possibilità registrazione dati su schede SD Possibilità lettura dati da schede SD Visualizzazione ID costruttore Attivazione rete Attivazione settimanale di tutte le pompe per il tempo impostato Al superamento della temp. impostata di caldaia o puffer --- attiva tutti i circuiti Pompa HP0 gira fino a che la temperatura non è minore di quella Impostata sulla caldaia La temperatura esterna scende sotto "HKP Frost TA", HKP entra in funzione "HKP Frost TV" = Temperatura di mandata nominale -- solo in Programma "OFF" Aumento temperatura caldaia fino a attivazione STB -> solo in funzionamento "Regolazione" $Attivazione/disattivazione \ messaggi \ di \ errore \rightarrow {\tt ATTENZIONE-non apportare modifiche!}$ Attivazione/disattivazione messaggi di errore -> ATTENZIONE - non apportare modifiche ! Attivazione/disattivazione messaggi di errore - ATTENZIONE - non apportare modifiche ! T La descrizione degli errori la trovate nel capitolo Avvisi/Errori A Scelta $\rightarrow$ Auto Il riscaldamento della sonda lambda è on-off in base al tipo di funzionamento Il riscaldamento della sonda lambda è sempre attivo → Continuo (quando la caldaia e in funzionamento "OFF" da più di 50h, si spegne) Richiesta dati via Windows Hyper Terminal/Visualizzazione $\rightarrow$ Terminale Scelta $\rightarrow DAQ$ Richiesta dati via Onlineschreiber (impostabile solo dalla fabbrica) → GSM-Modul Bichiesta dati avvisi e controllo della caldaia via Modulo GSM

PH-06-04-07-00-01-BADE

39)

40)

# 7 Impostazioni Cliente

# 7.1 Attivare Programma riscaldamento

PH-07-01-00-00-01-BADE

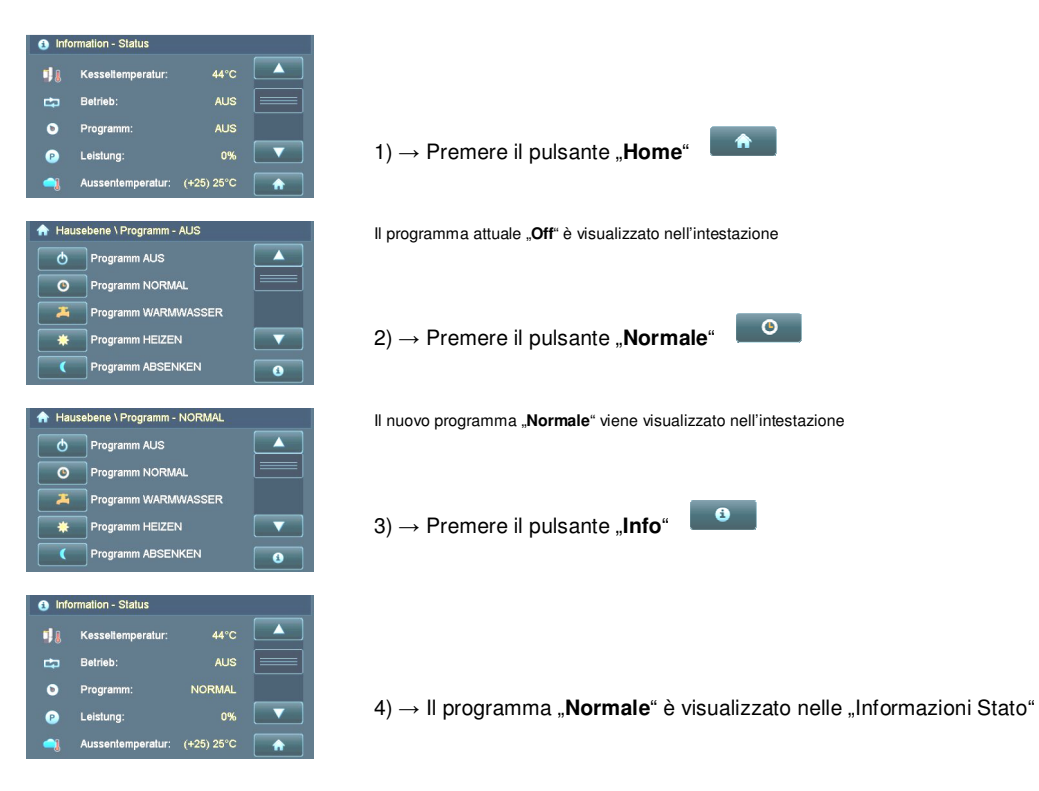

Per attivare il programma "NORMALE" seguite le seguenti istruzioni:

Dopo l'attivazione del programma "NORMALE" controllate nelle "Informazioni Stato" la correttezza della scelta. Non appena viene richiesto calore e nell'accumulo è presente abbastanza energia i circuiti del riscaldamento partono automaticamente.

# 7.2 Disattivare Programma riscaldamento

PH-07-02-00-00-01-BADE

Per disattivare il programma "NORMALE" eseguite le seguenti istruzioni:

| Kesseltemperatur: 44°C —                                                                        |           |
|-------------------------------------------------------------------------------------------------|-----------|
| 🛱 Betrieb: AUS                                                                                  |           |
| O Programm: NORMAL                                                                              |           |
| P Leistung: 0% $\blacksquare$ 1) $\rightarrow$ Premere il pulsante "Home"                       |           |
| Aussentemperatur: (+25) 25°C                                                                    |           |
|                                                                                                 |           |
| A Hausebene \ Programm - NORMAL Il programma attuale "Normale" è visualizzato nell'intestazione |           |
| Programm AUS                                                                                    |           |
| O Programm NORMAL                                                                               |           |
| Programm WARMWASSER                                                                             |           |
| Programm HEIZEN $(2) \rightarrow$ Premere il pulsante "Off"                                     |           |
| Programm ABSENKEN                                                                               |           |
|                                                                                                 |           |
| A Hausebene \ Programm - AUS Il nuovo programma "Off" viene visualizzato nell'intestazione      |           |
| Programm AUS                                                                                    |           |
| O Programm NORMAL                                                                               |           |
| Programm WARMWASSER                                                                             |           |
| Programm HEIZEN $(3) \rightarrow$ Premere il pulsante,, <b>Info</b> "                           |           |
| Programm ABSENKEN                                                                               |           |
|                                                                                                 |           |
| Information - Status                                                                            |           |
| ₩ Kesseltemperatur: 44°C                                                                        |           |
| 🖨 Betrieb: AUS                                                                                  |           |
| Programm: AUS                                                                                   |           |
| Leistung: 0%      Om          4) → II programma "Off" e visualizzato nelle "Informazio          | ni Stato" |
| Aussentemperatur: (+25) 25°C                                                                    |           |

Dopo l'attivazione del programma "OFF" controllate nelle "Informazioni Stato" la correttezza della scelta.

# 7.3 Impostazione Programma a tempo

PH-07-03-00-00-01-BADE

Solo negli orari programmati possono essere attivati i circuiti del riscaldamento o le pompe. Nell'esempio seguente vengono programmati gli orari di funzionamento del Circuito 1:

| Information - Status                                                                                                    |                                                                                                    |
|----------------------------------------------------------------------------------------------------|----------------------------------------------------------------------------------------------------|
| Image: Image of the sector of the sector |                                                                                                    |
| Programm:     NORMAL       Leistung:     0%       Aussentemperatur:     (+25) 25°C                                                                                                    | 1) $\rightarrow$ Premere il pulsante " <b>Home</b> "                                                                                                    |
| ★ Hausebene \ Programm - NORMAL         ● Programm ABSENKEN BIS         ● X         ● WARMWASSER NACHLADEN         ● Programm HANDBETRIEB         ▼ROSTREINIGUNG         ● Kundenebene                                                                                                    | 2) $\rightarrow$ Premere il pulsante " <b>Livello Cliente</b> "                                                                                                    |
| C€ Kundenebene \      Kundenmenii     Autorinenii     Heizkreis 0     Heizkreis 1     €0     Heizkreis 2     ▼     Wermwasser 0     Autorinenii                                                                                                    | 3) $\rightarrow$ Premere il pulsante " <b>Circuito 1</b> "                                                                                                    |
| GE       Kundenebene \ Heizkreis 1 \         Betrieb Pumpe       AUTO         O          Uhrenprogramm 1         #ij       Soillemperatur Tag       22.0 °C         (I)       Soillemperatur Nacht       16.0 °C       T         Raumeinfluss       R       25%       ()                                                                                                    | 4) → Premere il pulsante " <b>Orario 1</b> "                                                                                                    |
| O€ Kundenebene \ Heizkreis 1 \ Uhrenprogramm 1<br>Mo Di Mi Do Fr Sa So<br>EIN 1: 04:00 AUS 1: 21:00<br>EIN 2: ->> AUS 2: ->><br>EIN 3: ->> AUS 3: ->><br>Reset OK                                                                                                    | 5) $\rightarrow$ Premete il pulsante del giorno da impostare<br>6) $\rightarrow$ Premete i pulsanti "ON" o "OFF" dell'orario da modificare<br>7) $\rightarrow$ Con il pulsante $\stackrel{+}{\longrightarrow}$ e $\stackrel{-}{\longrightarrow}$ regolate l'ora<br>8) $\rightarrow$ Per salvare premere il pulsante $\stackrel{\bigcirc}{\longrightarrow}$ |

# 7.3.1 Programmazione settimanale

PH-07-03-01-00-01-BADE

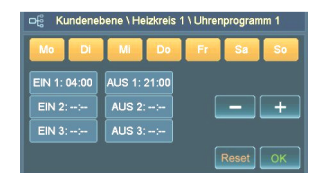

Con la programmazione settimanale si possono programmare contemporaneamente con gli stessi orari tutti i giorni della settimana

Per attivare la programmazione a blocchi premete **2 volte di seguito sullo stesso giorno della settimana**; tutti i giorni vengono evidenziati e possono essere programmati contemporaneamente con lo stesso orario.

# 7.4 Modificare Curva del riscaldamento

PH-07-04-00-00-01-BADE

Solamente negli orari impostati si attivano i circuiti e le pompe. Nell'esempio seguente viene variata la curva del riscaldamento del circuito 1:

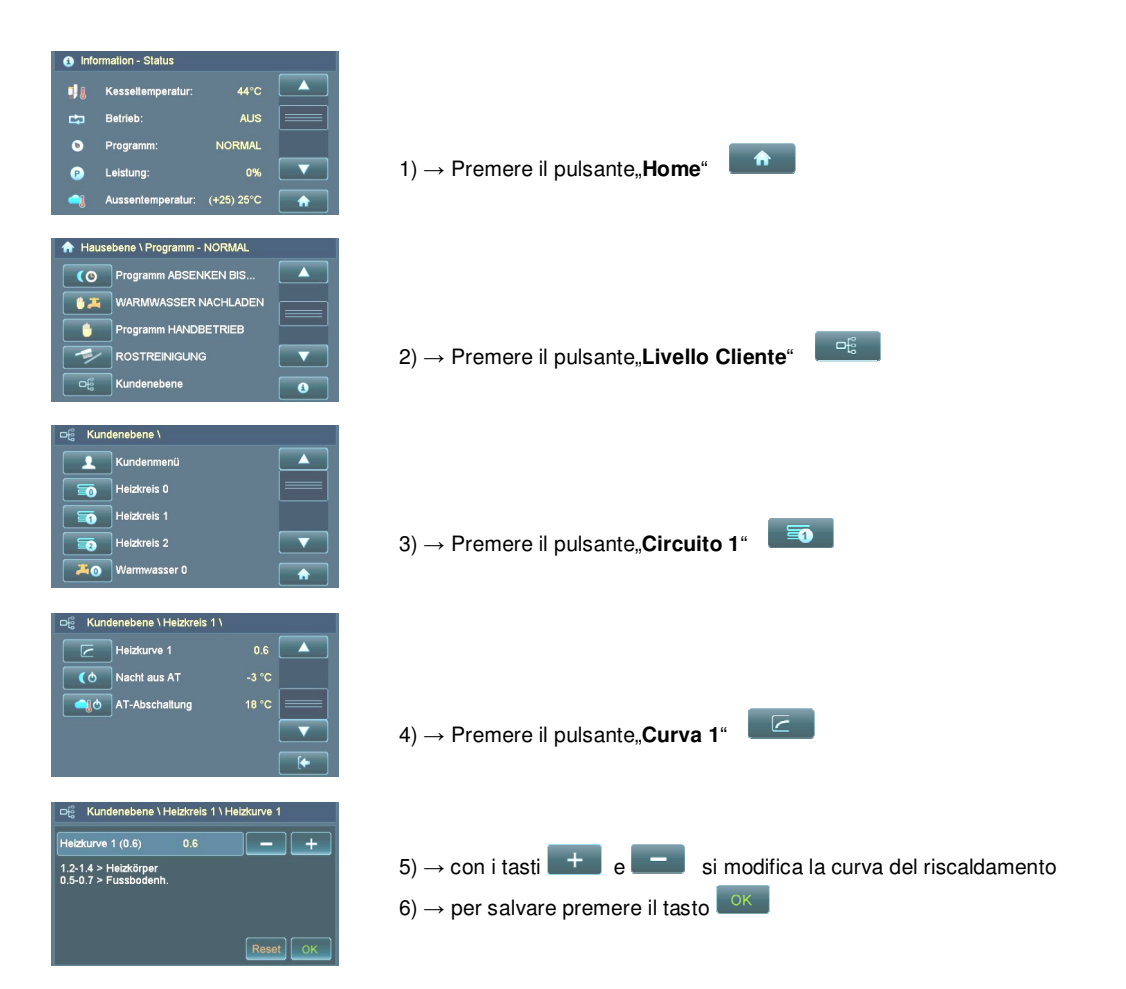

#### Diagramma Curva riscaldamento

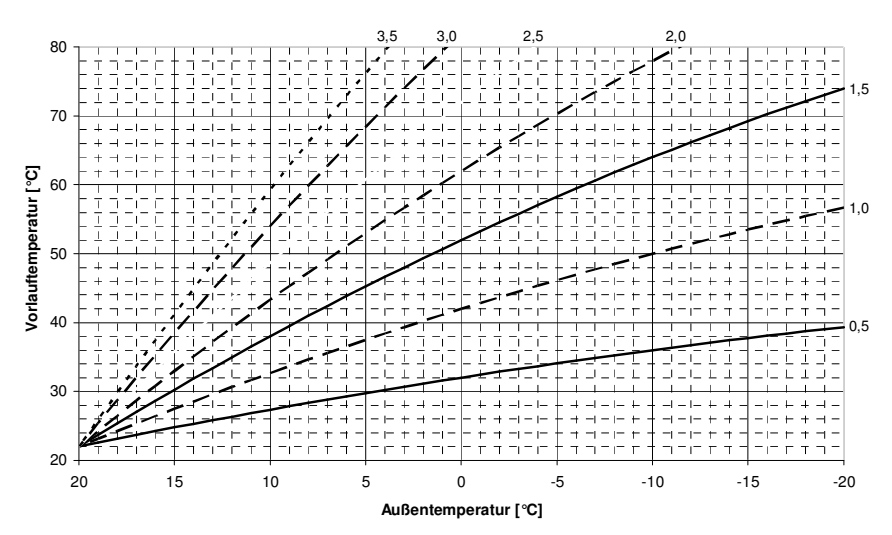

# 7.5 Variare temperatura nominale ACS

PH-07-05-00-00-01-BADE

Nel Menu ACS può essere impostata la temperatura nominale. Nell'esempio viene impostata la temperatura nominale per il circuito 0:

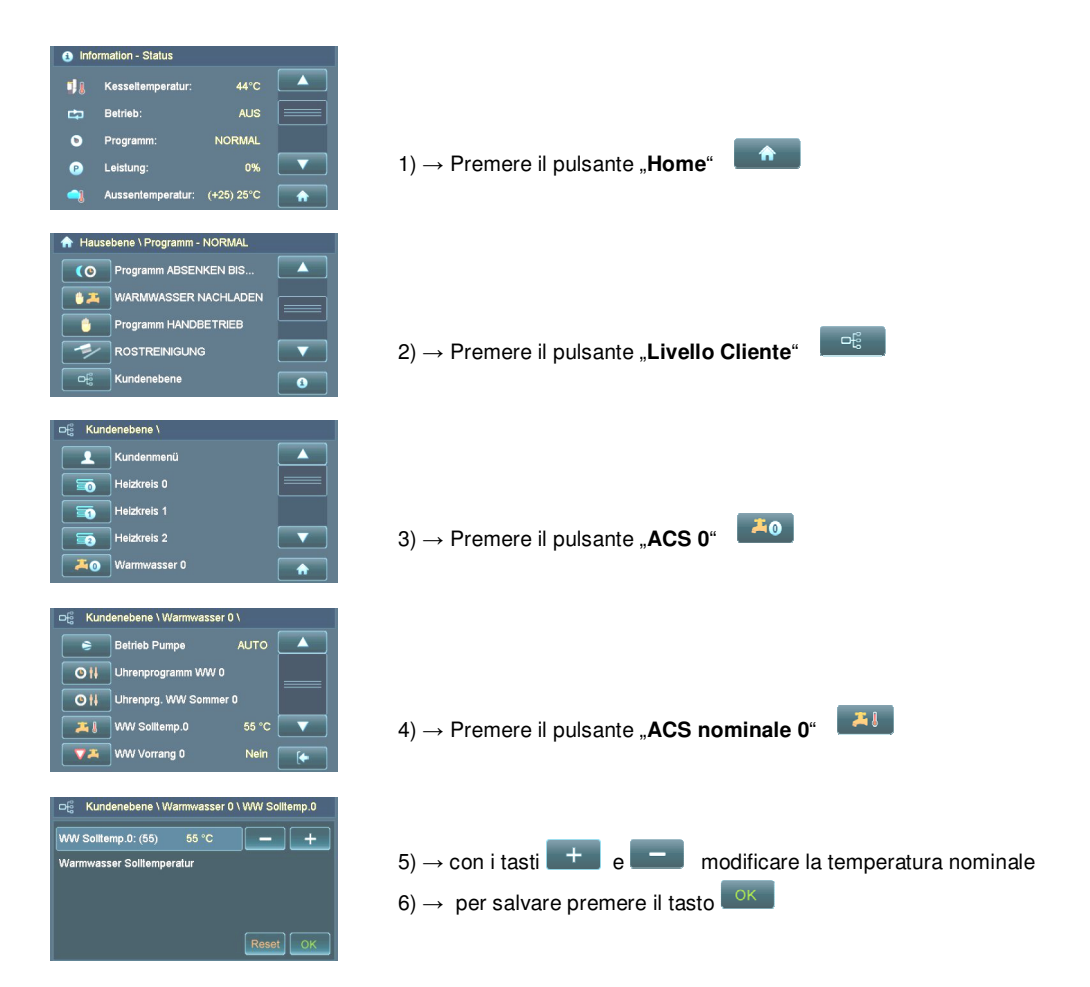

BS-07-06-00-00-01-BADE

# 7.6 Termostato analogico

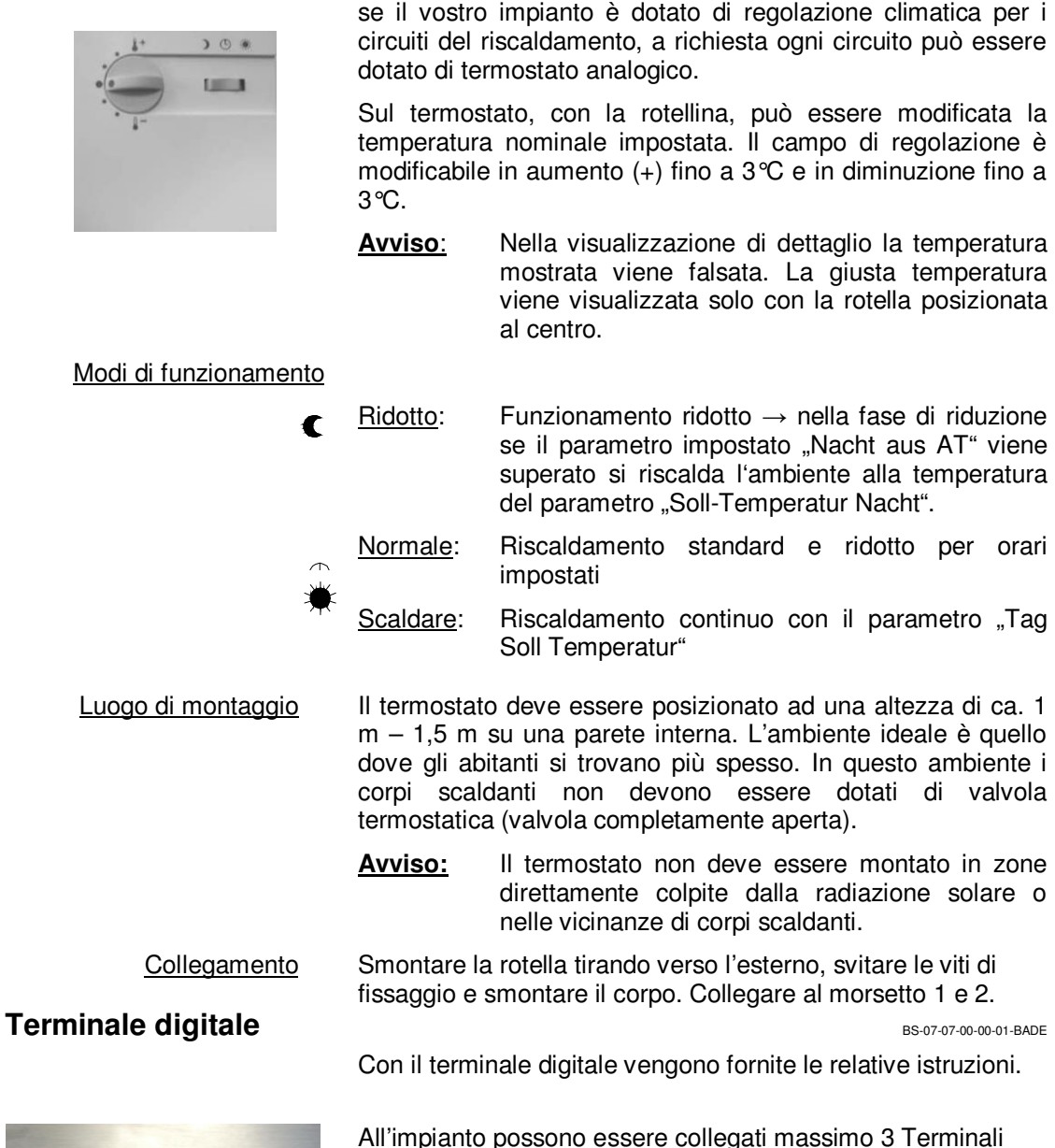

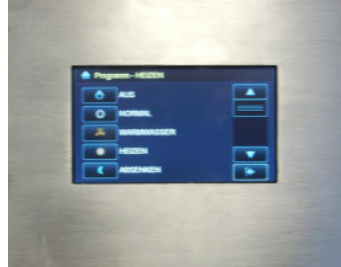

digitali. Il collegamento avviene tramite CAN-Bus.

7.7

# 8 Funzionamento dell'impianto

# 8.1 Messa in funzione / spegnimento

| •                           | BS-08-01-00-01-01-BADE                                                                                                    |
|-----------------------------|----------------------------------------------------------------------------------------------------|
| Prima messa in funzione     | La prima messa in funzione e parametrizzazione dell'impianto<br>può essere effettuata unicamente da personale                                                                                                    |
|                             | GUNTAMATIC o da centri assistenza autorizzati.                                                                                                    |
|                             | BS-08-01-00-02-01-BADE                                                                                                    |
| <u>Rimessa in funzione</u>  | Prima di rimettere in funzione l'impianto in autunno/inverno vi<br>consigliamo un controllo generale, della regolazione e dei<br>dispositivi di sicurezza. Vi consigliamo inoltre di stipulare un<br>contratto di manutenzione per garantire un funzionamento<br>ottimale ed economico dell'impianto. |
|                             | BS-08-01-00-03-01-BADE                                                                                                    |
| Funzionamento giornaliero   | Pulite l'impianto seguendo le istruzioni del capitolo<br>Pulizia/Manutenzione. I tempi della pulizia sono fortemente<br>influenzati dalla qualità del combustibile ed aumentano<br>considerevolmente con l'uso di combustibili di bassa qualità.                                                      |
|                             | BS-08-01-00-04-01-BADE                                                                                                    |
| <u>Spegnimento impianto</u> | Lo spegnimento dell'impianto è necessario solamente a fine<br>stagione, in presenza di errori o per ricaricare il deposito<br>combustibile. Fermate l'impianto con il programma "OFF" e<br>lasciatelo raffreddare per ca. 120 min. A questo punto potete<br>spegnere definitivamente l'impianto.      |
|                             | Per fermi impianto molto lunghi (Estate) staccate l'impianto dalla corrente in modo da evitare possibili danni da fulmini!                                                                                                    |

# 8.2 Controllo dell'impianto di riscaldamento

BS-08-02-00-01-01-BADE

Controllo della pressione

La pressione di esercizio deve essere normalmente compresa tra 1 bar e 2,5 bar. Pressioni più basse comportano errori di funzionamento. Se necessario ricaricare l'impianto.

<u>Avviso</u> Il carico o lo scarico completo dell'impianto come la disaerazione e il ricarico con antigelo o acqua trattata, devono essere esclusivamente effettuati da personale specializzato.

Ricarico acqua del riscaldamento

- L'acqua per il ricarico deve essere fredda → controllate che l'acqua del riscaldamento abbia una temperatura inferiore a 40 °C;
- Caricare l'acqua lentamente e controllare sull'apposito manomentro il raggiungimento della pressione di esercizio;
- Disareare l'impianto;
- Controllare nuovamente la pressione di esercizio ed eventualmente ricaricare

SY-08-02-00-01-01-BADE

Schiacciare il tasto rosso sulla valvola; → raffredda la caldaia con acqua fredda in caso di sovrariscaldamento della stessa; → in caso di malfunzionamento o perdite richiedere l'intervento di personale qualificato;

|                                             | PH-08-02-00-01-01-BADE                                                                                                    |
|---------------------------------------------|----------------------------------------------------------------------------------------------------|
| <u>Unità sprinkler</u>                      | Premere il tasto rosso sullo Sprinkler; $\rightarrow$ spegne un eventuale incendio nella coclea di estrazione; $\rightarrow$ in caso di malfunzionamento o perdite richiedere l'intervento di personale qualificato                                                                        |
|                                             | PH-08-02-00-02-01-BADE                                                                                                    |
| <u>Sistema manuale di spegnimento (HLE)</u> | Controllare la disponibilità di acqua; $\rightarrow$ serve per lo spegnimento di un incendio nella coclea di estrazione                                                                                                    |
|                                             | BS-08-02-00-02-01-BADE                                                                                                    |
| Valvola di sovrapressione                   | Premere il tasto rosso sulla testa rotante del gruppo di sicurezza; $\rightarrow$ controllare la funzionalità e la tenuta; $\rightarrow$ In caso di malfunzionamenti o perdite richiedere l'intervento di personale qualificato                                                            |
| <u>Vaso di espansione</u>                   | BS-08-02-00-03-01-BADE<br>In caso di grandi differenze di pressione fra lato freddo e lato<br>caldo dell'impianto controllare la pressione di esercizio del<br>vaso di espansione; $\rightarrow$ In caso di malfunzionamenti o perdite<br>richiedere l'intervento di personale qualificato |
| Areazione centrale termica                  | BS-08-02-00-04-01-BADE<br>Controllate che la superficie di areazione sia libera                                                                                                    |
|                                             |                                                                                                    |

# 8.3 Qualità del combustibile

Per un funzionamento corretto della combustione la qualità del combustibile deve essere adeguata.

PH-08-03-00-01-02-BADE

Il vostro impianto GUNTAMATIC è costruito per utilizzare cippato G30/G50 max. W30 e Pellets. Con il rivestimento opzionale per Mais/Miscantus possono essere utilizzati altri combustibili come Mais, orzo, triticale, miscantus.

I nostri impianti utilizzano combustibili con un contenuto massimo di acqua del 30% (W30). Il senso della combustione di materiale umido è minimo in quanto gran parte dell'energia viene, in questo caso, utilizzata per l'evaporazione dell'acqua presente nel combustibile. La quantità di cenere dipende grandemente dalla contaminazione del materiale. La parte fina del cippato aumenta in presenza di grandi quantità di legno marcio, con nodi, ecc.

#### Avviso: La quantità di emissioni di polveri sottili è direttamente collegato con la qualità del combustibile!

Combustibile secco aumenta notevolmente la percentuale di rendimento!

PH-08-04-01-00-02-BADE

# 8.4 Combustibile

# 8.4.1 Cippato

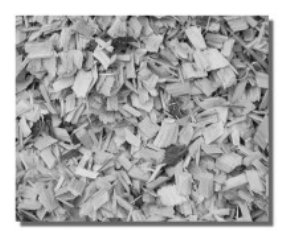

Il cippato viene prodotto con residui legnosi del bosco o con alberi e non dovrebbe avere un contenuto di acqua superiore al 30% per poter essere immagazzinato. Dopo la cippatura il materiale dovrebbe essere stoccato, almeno una estate, in un luogo soleggiato e secco.

#### Contenuto d'acqua ideale per il cippato = < 20%

Fate attenzione che la lunghezza massima del cippato G30 e G50 non venga superata in quanto può portare al blocco della coclea o ad alta rumorosità della stessa. Pezzi lunghi e grossi possono comportare malfunzionamenti dell'estrazione e a perdite di rendimento.

Lunghezza media G30 = 30 mm Lunghezza media G50 = 50 mm

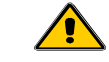

#### Riscaldare con G50 solo con cippato di alta qualità!

#### Energia/Volume

| 1 Srm | Abete  | 750 kWh  |
|-------|--------|----------|
| 1 Srm | Pino   | 880 kWh  |
| 1 Srm | Larice | 960 kWh  |
| 1 Srm | Rovere | 1050 kWh |
| 1 Srm | Faggio | 1050 kWh |

#### Classi di qualità

|                             | Contenuto H2O | Valore |
|-----------------------------|---------------|--------|
| W20 seccato a aria          | <20%          | 120%   |
| W30 stoccabile              | >20% <30%     | 110%   |
| W35 parzialmente stoccabile | >30% <35%     | 100%   |
| W40 umido (non stoccabile)  | >35% <40%     | 85%    |
| W50 fresco (non stoccabile) | >40% <50%     | 65%    |

#### <u>Proprietà</u>

| Potere calorifico        | 3,3 – 4,0 kWh/kg    |
|--------------------------|---------------------|
| Peso                     | 180 kg – 270 kg/Srm |
| Fattore energia primaria | fP = 0,2            |

| Cippato G30 a norma ÖNORM M7133                                                             |                                                          |  |  |
|---------------------------------------------------------------------------------------------|----------------------------------------------------------|--|--|
|                                                                                             |                                                          |  |  |
| $\frac{Parte \ grossa}{(del \ totale)} \rightarrow max \ 20\%$                              | Diametro max. 3 cm <sup>2</sup><br>Lunghezza max. 8,5 cm |  |  |
| <u>Parte principale</u> $\rightarrow$ 60 - 100%                                             | Lunghezza 30 mm<br>Diametro tra 2,8 e 16 mm              |  |  |
| $\frac{Parte fina}{(max 4\% parte fina)} \rightarrow \frac{max 20\%}{(max 4\% parte fina)}$ | Querschnitt unter 1 mm                                   |  |  |

# Cippato G50 a norma ÖNORM M7133Parte grossa $\rightarrow$ max 20%<br/>(del totale)Diametro max. 5 cm²<br/>Lunghezza max. 12 cmParte principale $\rightarrow$ 60 - 100%Lunghezza 50 mm<br/>Diametro tra 5,6 e 31,5 mmParte fina $\rightarrow$ max 20%<br/>(max 4% parte fina)Diametro inferiore a 1 mm

BS-08-04-01-00-01-BADE

# 8.4.2 Pellets

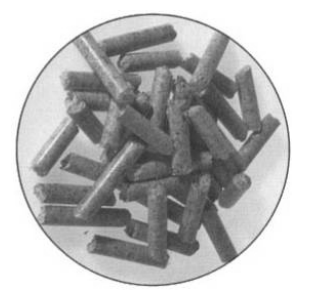

Al momento dell'acquisto del pellets devono essere osservati alcuni punti per garantire che la qualità sia impeccabile. Solo pellets di alta qualità può garantire un funzionamento affidabile e senza problemi. Pertanto consigliamo vivamente di utilizzare solo prodotti di qualità garantiti dal produttore.

#### Importanti criteri di qualità

- Quantità minima di polvere
- La superficie deve essere dura e brillante
- Assenza di additivi e leganti
- Una lunghezza di 20 mm sarebbe ottimale

Il prezzo dovrebbe essere valutata sempre in base ai requisiti di qualità. Se i criteri di qualità richiesti non sono soddisfatti, possono verificarsi problemi di combustione, maggiore usura e consumo di pellets! Si consiglia di non acquistare pellets che non soddisfino i requisiti di cui sopra.

#### Proprietà

| Potere calorifico      | 4,9 kWh/kg             |
|------------------------|------------------------|
| Peso                   | >650 kg/m <sup>3</sup> |
| Dimensioni (lunghezza) | 5 – 30 mm              |
| Diamentro              | 5-6 mm                 |
| Contenuto acqua        | 8 – 10 %               |
| Contenuto ceneri       | < 0,5 %                |

#### 8.4.3 Cereali

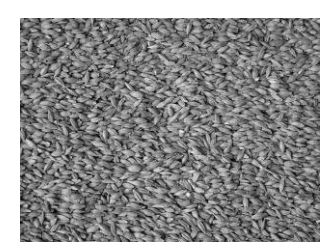

PC-08-04-01-00-01-BADE Ausgereifte Anbau-, Ernte- und Lagertechnik sowie die optimalen Förder- und Dosiermöglichkeiten machen Getreide günstigen und komfortablen zu einem Brennstoff. Grundsätzlich sind alle Futtergetreide-Sorten geeignet. Am besten geeignet zur Verbrennung sind Getreidesorten mit Schale und geringem Eiweiß – Stickstoffgehalt wie zum Beispiel Triticale. Da der Erweichungspunkt von Getreideasche (Schlackenbildung) bei ca. 700 ℃ lieat (Holzasche 1200°C), ist es empfehlenswert dem Getreide vor der Verbrennung ca. 0,3 - 0,5 Gewichtsprozent bis 50 kW Kesselleistung und über 50 kW 0,5 - 0,8 Gewichtsprozent Weißkalkhydrat  $Ca(OH)_2$  = gelöschter pulveriger Kalk beizumischen. Dadurch erhöht sich der Calcium-Anteil im Brennstoff und der Ascheerweichungspunkt wird höher.

#### Avviso: Stoccaggio con max 13% umidità!

#### <u>Proprietà</u>

|                   | Orzo                        | Triticale                   |
|-------------------|-----------------------------|-----------------------------|
| Potere calorifico | 4,3 – 4,4 kWh/kg            | 4,5 – 4,6 kWh/kg            |
| Peso              | 650 – 680 kg/m <sup>3</sup> | 700 – 750 kg/m <sup>3</sup> |
| Contenuto azoto   | 1,4 – 1,6 %                 | 1,5 – 1,7 %                 |
| Sinterizzazione   | 750℃                        | 720℃                        |
| Contenuto ceneri  | 2,2-2,4%                    | 2,0 – 2,2 %                 |

# 8.4.4 Miscanthus

PH-08-04-02-00-01-BADE

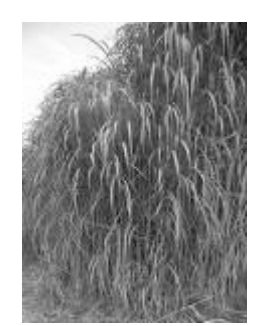

Die Ernte der getrockneten Stängelmasse erfolgt jährlich ab dem 3. Jahr von April bis Mai mit einem Häcksler. Das Material sollte bei der Ernte max. 20 % Wassergehalt haben. Miscanthus muss trocken gelagert werden. Da der Erweichungspunkt von Miscanthusasche (Schlackenbildung) bei ca. 900 °C liegt (Holzasche 1200 °C) ist es empfehlenswert, dem Brennstoff vor der Verbrennung ca. 0,3 – 0,5 Gewichtsprozent bis 50 kW Kesselleistung und über 50 kW 0,5 – 0,8 Gewichtsprozent Weißkalkhydrat Ca(OH)<sub>2</sub> = gelöschter pulveriger Kalk beizumischen. Dadurch erhöht sich der Calcium-Anteil im Brennstoff und der Ascheerweichungspunkt wird höher.

Avviso: Il Miscanthus deve essere stoccato asciutto!

#### <u>Classi di qualità</u>

Proprietà

|                       | Wassergehalt | Wertigkeit |
|-----------------------|--------------|------------|
| W20 aciugato all'aria | 15%          | 100%       |
| W30 stoccato          | >15% < 20%   | 90%        |
|                       |              |            |

|                   | Miscanthus       |
|-------------------|------------------|
| Potere calorifico | 3,6 – 4,0 kWh/kg |
| Peso              | 70 – 90 kg/Srm   |
| Sinterizzazione   | 900 <i>°</i> C   |

#### 8.5 Deposito combustibile

BS-08-05-00-00-01-BADE

In generale, i pellets vengono stoccati in depositi assolutamente asciutti. Questi depositi possono essere dotati di sistemi di carico a pressione (Tipo A/110/DIN14309/G4 ½") o avere una apertura per il riempimento manuale e vengono costruiti in classe di protezione antincendio F90. La porta di sicurezza antincendio deve essere protetta da una piastra amovibile in legno per casseforme. La parete opposta al lato di carico deve essere protetta da un tappetino di gomma. In alternativa, il pellets può essere stoccato in serbatoi in tessuto o vasche di plastica.

Avviso: Se il pellets viene a contatto con umidità o acqua si disintegra! Il deposito deve essere assolutamente asciutto!

BS-08-06-00-01-01-BADE

#### 8.6 Carica/ricarica deposito combustibile

Attenzione: L'impianto deve essere impostato sul programma "OFF" almeno 1 ora prima delle operazioni di carico! Il deposito combustibile non può essere caricato in nessun caso durante il funzionamento dell'impianto! Primo carico PH-08-06-00-01-01-BADE Il primo carico e le ricariche a deposito vuoto non possono avvenire in una unica soluzione. Carico combuatibile Il deposito combustibile deve essere assolutamente secco in caso contrario non può essere garantita la stoccabilità del combustibile. Caricare il deposito fino ad una altezza massima di 50 cm e suddividere il combustibile in modo equilibrato per tutta la superficie. Nel "Menu Cliente - carico coclea" far funzionare l'agitatore in modo che i bracci possano caricarsi. Alla fine il deposito può essere riempito. Ricarica combustibile Prima della carica o della ricarica deve essere controllato lo stato del deposito. Resti di combustibile o polvere devono essere eliminati completamente in modo da non collezionare per anni grandi quantità. Pezzi di muratura, intonaco e corpi estranei di qualsiasi natura (pezzi di legno, pietre, metalli ecc.) possono comportare malfunzionamenti o rotture di tutto l'impianto.

#### Altezza max di carico

| Cippato    | max. 5,0 m |
|------------|------------|
| Pellets    | max. 2,5 m |
| Mais       | max. 2,5 m |
| Miscanthus | max. 5,0 m |

Avviso: Il mancato rispetto può provocare danni

all'agitatore e all'estrazione!

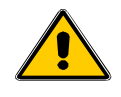

Nessuna garanzia possibile!

Attenzione: Possibili danni per parti rotanti!

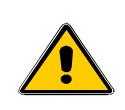

Entrare nel deposito solamente ad impianto spento! Staccare l'alimentazione elettrica prima dell'entrata nel deposito!

# 8.7 Impostazione aria di combustione

#### PH-08-07-00-00-01-BADE

Dopo ogni cambio di tipo di combustibile o dopo una lunga pausa di funzionamento deve essere controllata ed eventualmente cambiata l'impostazione dell'aria di combustione.

La rotella do impostazione si trova sopra il cassetto ceneri di destra (vedi immagine sotto).

In base al combustibile, con la rotella, viene regolata l'aria primaria sulla secondaria.

# Powerchip 20/30

| <u>r owerchip 20/30</u> | • • • •     | Cippato<br>Pellets<br>Miscanthus<br>Orzo<br>Triticale<br>(Gestänge auf B | grado 6-7<br>grado 6<br>grado 6<br>grado 8<br>grado 5<br>ohrung 30)  | (> 25% umidità grado 7)<br>(CO2 10–12% con 100% L)<br>(CO2 10–12% con 100% L)<br>(CO2 8–10% con 100% L)<br>(CO2 8–10% con 100% L) |
|-------------------------|-------------|--------------------------------------------------------------------------|----------------------------------------------------------------------|----------------------------------------------------------------------------------------------------|
| Powerchip 40/50         | • • • •     | Cippato<br>Pellets<br>Miscanthus<br>Orzo<br>Triticale<br>(Gestänge auf E | grado 6-7<br>grado 6<br>grado 6<br>grado 8<br>grado 5<br>Bohrung 40) | (> 25% umidità grado 7)<br>(CO2 10–12% con 100% L)<br>(CO2 10–12% con 100% L)<br>(CO2 8–10% con 100% L)<br>(CO2 8–10% con 100% L) |
| Powercorn 50 Sonder     | •<br>•<br>• | Cippato<br>Pellets<br>Miscanthus<br>Orzo<br>Triticale<br>(Gestänge auf B | grado 6-7<br>grado 6<br>grado 6<br>grado 8<br>grado 5<br>ohrung 30)  | (> 25% umidità grado 7)<br>(CO2 10–12% con 100% L)<br>(CO2 10–12% con 100% L)<br>(CO2 8–10% con 100% L)<br>(CO2 8–10% con 100% L) |
| Powerchip 75/100        | • • • • •   | Cippato<br>Pellets<br>Miscanthus<br>Orzo<br>Triticale                    | grado 4<br>grado 5<br>grado 5<br>grado 8<br>grado 7                  | (> 25% umidità grado 7)<br>(CO2 10–12% con 100% L)<br>(CO2 10–12% con 100% L)<br>(CO2 8–10% con 100% L)<br>(CO2 8–10% con 100% L) |

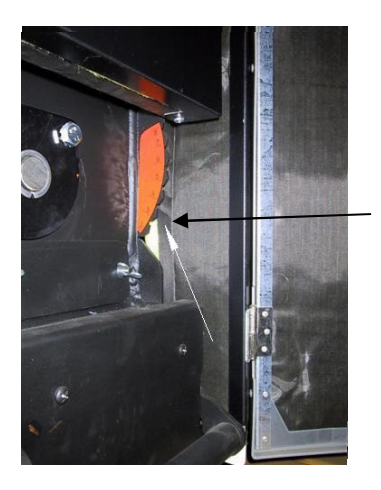

Impostazione del regolatore aria sulla destra sopra al cassetto ceneri piccolo.

#### 8.8 Pulizia cenere

PH-08-08-00-00-01-BADE

In base alla quantità di combustibile bruciato, la qualità e la potenza del riscaldamento i contenitori ceneri devono essere svuotati tra i 2 giorni e le 20 settimane. In presenza di grandi quantità di cenere diminuisce l'intervallo e specialmente con l'uso di combustibili di bassa qualità (es. corteccia) e alto contenuto di ceneri.

La cenere contiene in forma concentrata i residui del combustibile. Se utilizzate solo combustibili di qualità la cenere rappresenta un ottimo concime minerale.

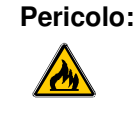

La brace può provocare incendi!

Svuotate e depositate la cenere solamente in luoghi non infiammabili!

#### Procedimento

Impostare l'impianto sul Programma "Off" e attendere che lo status "Off" appaia sul display. Sbloccare il cassetto ceneri sinistro ed estrarlo. Potete trasportare comodamente il cassetto grazie alla barra mobile fino al punto di svuotamento. Sul display appare l'avviso "Porta o cassetto ceneri aperti (F01)".

Controllate ad ogni svuotamento anche il cassetto ceneri dello scambiatore di calore posizionato sulla destra.

Dopo lo svuotamento riposizionate i cassetti e bloccateli accuratamente. Sul display scompare l'avviso "Porta o cassetto ceneri aperti (F01)".

Prestate attenzione alla tenuta all'aria!

Impostate l'impianto nel Menu programma sul programma desiderato (Normale, Manuale, ecc.), l'impianto entra nuovamente in funzione.

Resettare l'avviso cenere Se sul display compare l'avviso di svuotamento cenere questo deve essere resettato nel "Menu Cliente". Nel "Menu Cliente" al punto "Svuotamento cenere", scegliete "SI" e confermate con il tasto "OK". Il contatore ore pulizia cenere è ora riportato al valore impostato e dovrà essere resettato nel corso del prossimo intervento di pulizia. La durata dell'intervallo può essere impostata nel menu "Livello Cliente" "Menu Cliente" "Pulizia cenere" e adattato al tipo di combustibile.

| B3-09-00-01-01-BADE                                                                                                    |
|----------------------------------------------------------------------------------------------------|
|                                                                                                    |
| r motivi di sicurezza gli interventi di pulizia<br>manutenzione devono essere eseguiti ad<br>pianto fermo, freddo e scollegato dalla rete<br>ttrica. |
| lavori di manutenzione devono essere<br>eguiti solamente in presenza di una<br>conda persona posizionata all'esterno della<br>ntrale termica.        |
| In eventuale accumulo di monossido di<br>arbonio nel deposito combustibile può<br>mettere in pericolo la vostra vita!                                |
| estate attenzione agli avvisi di sicurezza nel<br>capitolo 2.                                                                                        |
|                                                                                                    |

BS-09-00-00-02-01-BADE

<u>Pulizia</u> Grazie all'avanzato sistema di pulizia montato il numero degli interventi è molto limitato. Comunque la cenere è da eliminare regolarmente.

Gli interventi regolari dello spazzacamino devono comprendere la pulizia dalla cenere dello scambiatore, della camera di combustione, del cassetto ceneri e del camino.

In base allo sporco accumulato possono essere necessarie pulizie periodiche come indicato nel relativo capitolo.

In base all'uso bisogna provvedere ogni 6 mesi massimo ogni anno a una pulizia generale come descritto nel relativo capitolo.

In caso di funzionamento molto elevato dell'impianto, la necessità di provvedere alla pulizia può essere anche di molto superiore a quanto mediamente previsto.

BS-09-00-00-03-01-BADE

<u>Manutenzione</u> In caso di sporcizia sulle superfici di rivestimento della caldaia e sugli organi in movimento questa può essere eliminata con uno straccio morbido umidificato. Possono essere usati solamente detersivi neutri. L'uso di alcool, benzina o diluenti è severamente vietato.

# 9.1 Pulizia deposito combustibile

BS-09-01-00-00-01-BADE

Per evitare malfunzionamenti la coclea di estrazione e il deposito combustibile devono completamente essere puliti almeno ogni 3 anni.

PH-09-02-00-00-01-BADE

# 9.2 Pulizia periodica

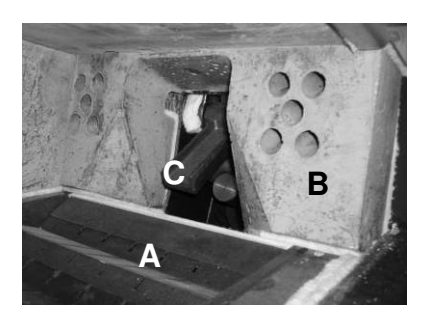

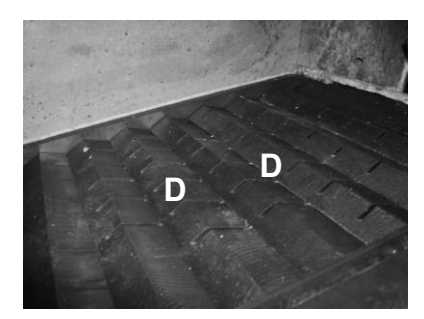

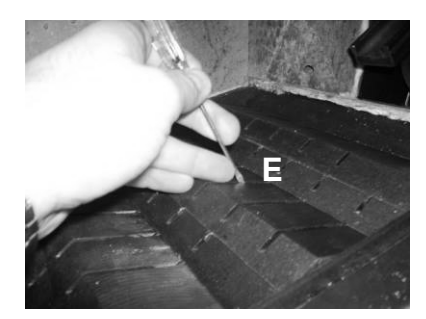

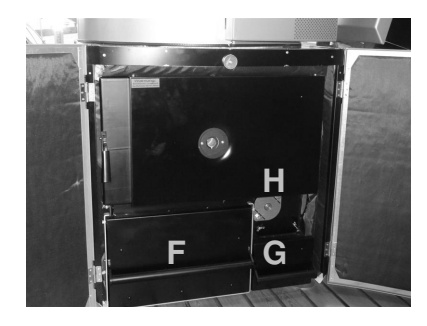

La pulizia periodica deve essere effettuata, in base al tipo di combustibile e alle ore di funzionamento, tra una volta alla settimana e 3 mesi seguendo la procedura di seguito riportata:

- 1. Impostare l'impianto (vedi Impostazioni cliente) su "**OFF**" e lasciarlo raffreddare almeno 1 ora.
- 2. Rimuovere la cenere dalla griglia mobile (A) con l'apposito attrezzo.
- 3. Nel Menu clienti attivare il sottomenu "**pulizia griglia**" e lasciata che la griglia (A) si pulisca da sola per alcuni minuti.

#### Attenzione: Pericolo per parti in movimento!

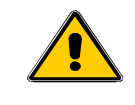

Non eseguite alcuna altro lavoro di pulitura durante il funzionamento del programma "pulizia griglia".

- 4. Pulire le feritoie (D) della griglia con un attrezzo piatto es. un piccolo cacciavite (E) eliminando i resti della combustione.
- Controllare e pulire le prese d'aria (B); (solo per impianti > 50 kW).
- 6. Ingresso combustibile (C) controllare che si muova facilmente (alzare ed abbassare più volte).
- 7. Estrarre e pulire i cassetti cenere di sinistra (F) e destra (G).
- 8. Reinserire e bloccare i cassetti cenere.
- 9. Svitare l'apertura per la pulizia (H) ed eliminare la cenere sotto la griglia mobile.
- 10. Chiudere la porta, i cassetti cenere, l'apertura per la pulizia, a tenuta d'aria.
- 11. Attivare nuovamente il programma di funzionamento es. "NORMALE".

PH-09-03-00-00-01-BADE

#### 9.3 Pulizia generale

In base all'utilizzo dell'impianto - minimo una volta all'anno deve essere effettuata una pulizia generale.

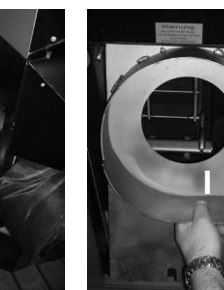

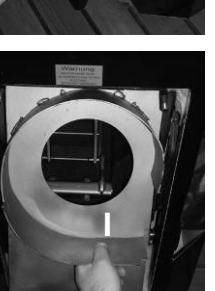

Tutte le operazioni descritte al punto "Pulizia periodica" devono essere effettuate. In aggiunta, sono da effettuare, nella pulizia generale, le seguenti operazioni:

- Impostare l'impianto sul programma "OFF" e lasciarlo raffreddare per almeno 2 ore.
- Scollegare il ventilatore (G), sollevare ed estrarre la 2. copertura (H) del ventilatore, svitare i dadi di fissaggio del box fumi ed estrarre il ventilatore (G). Sollevare ed estrarre la parte posteriore del box fumi (I). Controllare la ruota del ventilatore e se necessario pulirla.
- Estrarre il blocco del sistema di pulizia dello scambiatore 3. (J) ed estrarre la parte inferiore del supporto (L) per ca. 1 cm. Aprire il coperchio dello scambiatore sulla parte superiore della caldaia (M) ed estrarre i turbolatori.
- Pulire i tubi dello scambiatore (N) con l'apposito attrezzo 4. fornito, infine pulire dalla cenere la parte superiore dello scambiatore (O) e il cassetto fumi (K).
- 5. Estrarre la sonda fumi (Q) pulirla ed inserirla nuovamente.
- 6. Pulire la sonda lambda (P) nel tubo di scarico fumi, dall'interno con un aspiratore, pulirla con un pennello ed aspirare nuovamente. Controllare, con una chiave da 22', il fissaggio al tubo di scarico fumi della sonda lambda (non deve essere allentata). Se allentata, con "sensibilità" bloccarla.
- 7. Rimontare tutti i componenti e controllare la tenuta al 100% di tutte le aperture per la pulizia.
- Attivare nuovamente il programma di funzionamento es. 8 "NORMALE".

#### 9.4 Pulizia alla fine del periodo di riscaldamento

PH-09-04-00-00-01-BADE

Se nel periodo estivo la caldaia non viene fatta funzionare deve essere eseguita una pulizia generale.

Tutte le parti metalliche della camera di combustione, dello scambiatore e del cassetto fumi devono essere spruzzate con uno spray oleoso, conservante.

# 10 Errori

PH-10-00-00-00-01-BADE

| Errore                                          | Causa /Funzione                                                                                                    | Soluzione                                                                                                    |  |
|-------------------------------------------------|----------------------------------------------------------------------------------------------------|----------------------------------------------------------------------------------------------------|--|
| Non si accende il Display                       | Corrente interrotta                                                                                                    | Controllare i collegamenti elettrici                                                                                                    |  |
|                                                 | Fusibili di sicurezza                                                                                                    | Controllare i fusibili di sicurezza                                                                                                    |  |
| Fumo in centrale termica                        | <ul> <li>Tubi del camino non a tenuta</li> <li>Regolatore di tiraggio non<br/>correttamente montato</li> <li>Camino non libero o tiraggio<br/>insufficiente</li> </ul>                                                | <ul> <li>Bloccare le perdite</li> <li>Consultarsi con il costruttore del camino</li> <li>Controllare il camino</li> </ul>                                                                                                    |  |
| Potenza troppo bassa                            | <ul> <li>Caldaia molto sporca</li> <li>Sistema di riscaldamento non<br/>equilibrato</li> <li>Precedenza ACS attiva</li> <li>Tiraggio camino insufficiente</li> </ul>                                                  | <ul> <li>Eseguire pulizia generale</li> <li>Equilibrare sitema di riscaldamento</li> <li>Attendere la fine del carico boiler o<br/>disattivare la precedenza ACS</li> <li>Aumentare il tiraggio del camino</li> </ul>                                                                                |  |
| Deflagrazione                                   | Una deflagrazione è possibile solo<br>per sovraccarico combustibile in<br>camera di combustione                                                                                                    | Eseguire pulizia generale e contattare un tecnico autorizzato                                                                                                    |  |
| La potenza non viene<br>adeguatamente diminuita | <ul> <li>Tiraggio camino troppo alto</li> <li>Grandi fluttuazioni nella richiesta calore</li> </ul>                                                                                                    | <ul><li>Montare un limitatore di tiraggio</li><li>Scaglionare le richieste nel tempo</li></ul>                                                                                                    |  |
| Sovratemperatura<br>Errore F04<br>STB attivato  | <ul> <li>Il calore prodotto non viene<br/>smaltito! Una pompa del<br/>riscaldamento è rotta o non è<br/>partita.</li> </ul>                                                                                           | <ul> <li>Assicurare lo smaltimento del calore<br/>attivando la pompa o aprendo la valvola<br/>miscelatrice o spillando acqua calda!</li> <li>Determinare la causa (se accade<br/>frequentemente contattare un installatore<br/>qualificato).</li> <li>Controllare i fusibili di sicurezza</li> </ul> |  |
| Ingranaggi rumorosi                             | <ul> <li>Contenitori non correttamente<br/>fissati</li> <li>Trasmissione rumore</li> </ul>                                                                                                    | <ul> <li>Fissare correttamente i contenitori</li> <li>Posizionare distanziali in gomma sotto i</li> </ul>                                                                                                    |  |
|                                                 |                                                                                                    | piedini della caldaia                                                                                                    |  |
| Ventilatore rumoroso                            | <ul> <li>II ventilatore è sporco</li> <li>II ventilatore non è fissato<br/>correttamente</li> <li>Curve o attacchi rigidi generano<br/>vibrazioni del camino</li> <li>Cuscinetti del ventilatore difettosi</li> </ul> | <ul> <li>Pulire il ventilatore</li> <li>Fissare il ventilatore</li> <li>Montare collari di fissaggio e isolatori<br/>rumore</li> <li>Richiedere sostituzione motore</li> </ul>                                                                                                    |  |

# 11 Avvisi- / avvisi di errore

PH-11-00-00-00-01-BADE

| Nr. | Categoria   | Errore                                                                                                    | Notifica                                                                                   | Quit                                         | Possibile causa                                                                                                    |
|-----|-------------|----------------------------------------------------------------------------------------------------|--------------------------------------------------------------------------------------------|----------------------------------------------|----------------------------------------------------------------------------------------------------|
| F01 | Avviso      | Entrata TKS1 aperta<br>(Contatto porta)                                                                                             | Porta cassetto ceneri<br>aperto<br>(F01)                                                   | automatico                                   | Contatto porta difettoso,<br>collegamento non OK, Porta<br>cassetto ceneri aperta                                               |
| F03 | Errore      | Controllo CO2: in<br>"Regolazione", nach Zeit<br>Parameter "t nachzünd" wenn<br>für länger als "t sich min" CO2<br>ist < "CO2 sich" | Combustione difettosa<br>controllare combustibile,<br>griglia e aria (F03)                 | con tasto<br><b>Quit.</b>                    | Nessun combustibile, aria<br>impostata non correttamente,<br>tiraggio camino non corretto,<br>sonda lambda difettosa            |
| F04 | Errore      | Temperatura caldaia troppo alta<br>(Parametro "KTW")                                                                                | Temperatura caldaia<br>troppo alta! Controllare<br>tiraggio camino e caldaia!<br>(F04)     | Con il tasto<br><b>Quit.</b>                 | Funzionamento caldaia e/o<br>pompa non OK, Sonda<br>temperatura caldaia difettosa o<br>contatto non corretto                    |
| F05 | Errore (NS) | Sonda fumi > in "Regolazione"<br>>, per Param. tempo"X25" ><br>RGT è + ½ KT minore di Param.<br>"RGTk" tra 30-100%                  | Verbrennungsstörung,<br>Rost, Fallschacht und<br>Pellets kontr.<br>(F05)                   | Con il tasto<br><b>Quit.</b>                 | Nessun combustibile, Condotto<br>di carico troppo pieno, Tiraggio<br>camino sbagliato, Sonda fumi<br>difettosa                  |
| F06 | Errore      | Feuerzunge länger als Param.<br>"T übf" auf "EIN"                                                                                   | Camera di combustione<br>troppo piena, controllare<br>cenere e carico<br>combustibile(F06) | con tasto<br><b>Quit.</b>                    | Cassetto ceneri pieno, ingresso<br>combustile bloccato, sonda<br>lambda difettosa                                               |
| F07 | Errore      | im Zeitfenster "t nachzünd" ab<br>Beginn Regelung liegt nach 2<br>Nachzündungen eine weitere<br>Nachzündbedingung vor               | Accensione non possibile!<br>Controllare combustibile<br>(F07)                             | con tasto<br><b>Quit.</b>                    | Nessun materiale, accensione<br>difettosa, impostazione aria<br>errata, collegamenti non OK                                     |
| F08 | Avviso      | Non attivo                                                                                                    |                                                                                            |                                              |                                                                                                    |
| F09 | Avviso      | Füllstandsensor im Lagerraum<br>unterschritten (opzionale)                                                                          | Brennstofflager<br>kontrollieren!<br>(F09)                                                 | automatico                                   | Füllstandsensor (optional)<br>defekt, keine Brücke zwischen<br>Anschluss 28-30                                                  |
| F10 | Errore      | La cappa antincendio non si<br>apre in der Zeit "t Klappe"                                                                          | La cappa antincendio non<br>si apre<br>Controllare vano caduta!<br>(F10)                   | con tasto<br><b>Quit.</b>                    | Vano caduta pieno, motore<br>difettoso<br>(controllare con il programma<br>Test)                                                |
| F11 | Errore      | keine Rückmeldung vom<br>Hallsensor A1 in der Zeit<br>Param. "tsich A1"                                                             | Reinigungsmotor<br>schwergångig od. blockiert<br>(F11)                                     | con tasto<br><b>Quit.</b>                    | Cassetto ceneri pieno, pulizia<br>bloccata, griglia bloccata,<br>motore o cavo difettosi<br>(controllare nel Programma<br>Test) |
| F12 | Errore      | Non attivo                                                                                                    |                                                                                            |                                              |                                                                                                    |
| F13 | Errore      | Überfülldeckel länger als "tsich"<br>auf "AUS": A1=0%                                                                               | Coclea di carico troppo<br>piena , controllare camera<br>di caduta<br>(F13)                | con tasto<br><b>Quit.</b>                    | Cappa antincendio chiusa,<br>camera di caduta piena                                                                             |
| F14 | Errore      | Non attivo                                                                                                    |                                                                                            |                                              |                                                                                                    |
| F15 | Errore      | Brandschutzklappe schließt<br>nicht in der Zeit "tsich"<br>Öffnungswinkel> 5%                                                       | Brandschutzklappe<br>schließt nicht -<br>Fallschachtkontrolle!<br>(F15)                    | con tasto<br>Quit.                           | Camera di caduta piena<br>motore cappa antincendio<br>difettoso<br>(controllare in Programma Test)                              |
| F16 | Errore      | STB attivo                                                                                                    | Attenzione<br>sovratemperatura STB<br>attivo<br>(F16)                                      | Premere<br>STB,<br>con tasto<br><b>Quit.</b> | Caldaia o pompe non OK,<br>controllare le sicurezze,<br>STB Test                                                                |
| F17 | Errore      | maximale Anzahl an<br>Retourläufen bei G1<br>Überstrom überschritten                                                                | Getriebemotor G1<br>Überstrom<br>(F17)                                                     | con tasto<br>Quit.                           | Unità Stoker bloccata – corpi<br>estranei                                                                                       |

| F18 | Errore | maximale Anzahl an<br>Retourläufen bei A1<br>Überstrom überschritten                                                                                      | Getriebemotor A1<br>Überstrom<br>(F18)                                | con tasto<br><b>Quit.</b> | Coclea di estrazione bloccata –<br>corpi estranei                                                                           |
|-----|--------|----------------------------------------------------------------------------------------------------|-----------------------------------------------------------------------|---------------------------|----------------------------------------------------------------------------------------------------|
| F19 | Avviso | Param. "O2-Sonde korr." bzw.<br>korrigierter Wert über den<br>Grenzen von Param. "mv oben"<br>bzw. "mV unten"                                             | Valori sonda lambda sopra<br>standard!<br>Test sonda lambda!<br>(F19) | con tasto<br><b>Quit.</b> | Sonda lambda sporca o<br>difettosa, eseguire test sonda<br>lambda, pulire la sonda                                          |
| F21 | Errore | Dauer eines Lambdastop<br>größer "t Stop"                                                                                                    | Zeitüberschreitung im<br>Lambda-Stop<br>Lambdasondentest!<br>(F21)    | con tasto<br><b>Quit.</b> | Collegamento errato sonda<br>lambda, non OK (eseguire test<br>sonda lambda), Controllare<br>tiraggio camino(RGT zu niedrig) |
| F22 | Errore | Non attivo                                                                                                    |                                                                       |                           |                                                                                                    |
| F23 | Errore | Aschelade wurde nicht<br>innerhalb eingestellter<br>Reinigungszeit entleert:<br>Störung deaktiviert = 0 h<br>(einstellbar in den<br>Anlageneinstellungen) | Aschebehälter entleeren<br>(F23)                                      | con tasto<br><b>Quit.</b> | Cassetto ceneri non pulito, o contatore pulizia non resettato                                                               |
| F24 | Errore | Stokertemperatur höher als<br>"T Stoker"                                                                                                    | Stokertemperatur zu<br>hoch<br>Fallschachtkontrolle!<br>(F24)         | con tasto<br><b>Quit.</b> | Cappa antiesplosione non a<br>tenuta, coperchio di servizio<br>della camera di caduta non a<br>tenuta                       |
| F25 | Errore | Aschetonne voll oder<br>Asche-Austragmotor blockiert                                                                                                    | Ascheschnecke<br>schwergängig oder<br>blockiert<br>(F25)              | con tasto<br><b>Quit</b>  | Aschetonne überfüllt<br>Fremdkörper blockiert<br>Aschekanal                                                                 |
| F26 | Errore | Temperatur in Aschetonne<br>höher als "T max Tonne"                                                                                                    | Übertemperatur in der<br>Aschetonne! Tonne<br>kontrollieren<br>(F26)  | con tasto<br><b>Quit</b>  | Glut in der Aschetonne<br>Aschesaugsystem undicht<br>(Tonne, Saugschläuche,<br>Revisionsöffnungen)                          |
| F27 | Errore | Überfülldeckel länger als<br>"tsich" auf "AUS" A1=0%                                                                                                    | Zubringschnecke überfüllt<br>Kontrolle<br>Übergabestation<br>(F27)    | con tasto<br><b>Quit</b>  | Camera di caduta troppo piena<br>Corpo estraneo                                                                             |
| F28 | Errore | Non attivo                                                                                                    |                                                                       |                           |                                                                                                    |
| F29 | Errore | maximale Anzahl an Retour-<br>läufen bei A2 Überstrom<br>überschritten                                                                                    | Getriebemotor A2<br>Überstrom<br>(F29)                                | con tasto<br><b>Quit</b>  | Movimento difficile<br>corpo estraneo                                                                                       |
| F30 | Errore | Transportmodul Getriebemotor<br>G1 nicht angeschlossen                                                                                                    | Transportmodul G1 nicht<br>angeschlossen<br>(F30)                     | con tasto<br><b>Quit</b>  |                                                                                                    |
| F31 | Errore | Transportmodul Getriebemotor<br>A1 nicht angeschlossen                                                                                                    | Transportmodul A1 nicht<br>angeschlossen<br>(F31)                     | con tasto<br><b>Quit</b>  |                                                                                                    |
| F32 | Errore | Transportmodul Getriebemotor<br>A2 nicht angeschlossen                                                                                                    | Transportmodul A2 nicht<br>angeschlossen<br>(F32)                     | con tasto<br><b>Quit</b>  |                                                                                                    |
| F33 | Errore | G1 Protezione motore                                                                                                    | Protezione motore<br>modulo di trasporto G1<br>intervenuta<br>(F33)   | con tasto<br><b>Quit</b>  | Motore surriscaldato<br>Bloccato                                                                                            |
| F34 | Errore | A1 Protezione motore                                                                                                    | Protezione motore<br>modulo di A1 intervenuta<br>(F34)                | con tasto<br>Quit         | Motore surriscaldato<br>Bloccato                                                                                            |
| F35 | Errore | A2 Protezione motore                                                                                                    | Protezione motore<br>modulo di A2 intervenuta<br>(F35)                | con tasto<br><b>Quit</b>  | Motore surriscaldato<br>Bloccato                                                                                            |

# 12 Sostituzione Fusibili

BS-12-00-00-00-01-BADE

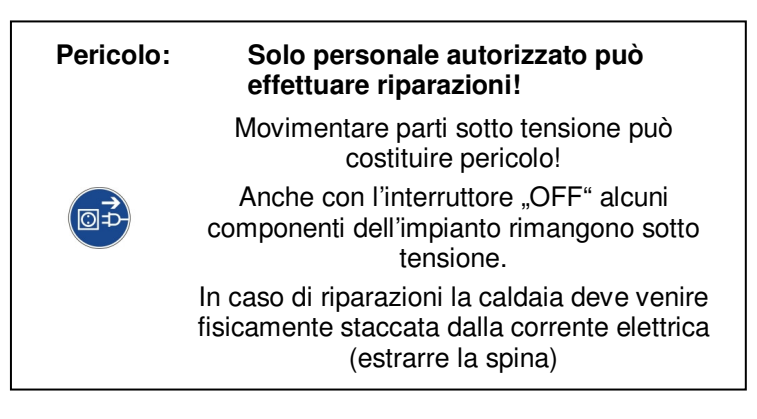

Quale componente è collegato con la rispettiva sicurezza è indicato nelle istruzioni e nello schema elettrico allegato.

#### Sostituzione fusibili

- 1. Impostare l'impianto su "OFF" e lasciarlo raffreddare per. 10 Minuti.
- 2. Posizionare l'interruttore generale su "0" e scollegare fisicamente la caldaia dalla corrente
- 3. Sbloccare ed estrarre la copertura.
- 4. Con l'aiuto dello schema elettrico individuare il fusibile difettoso.
- 5. Premere sul porta fusibili con un cacciavite medio 2-3 mm, girare mezzo giro verso sinistra ed sbloccare il fermo. Il fusibile viene spinto verso l'alto per alcuni mm.
- 6. Estrarre il fusibile difettoso e sostituirlo.
- 7. Inserire il fermo per 2-3 mm e con un mezzo giro verso destra fissarlo.

# 13 Libretto di centrale

BS-13-00-00-00-01-BADE

# LIBRETTO DI CENTRALE

per

# **IMPIANTI A LEGNA AUTOMATICI**

nach der technischen Richtlinie für vorbeugenden Brandschutz H118

| Conduttore impianto:  |  |
|-----------------------|--|
|                       |  |
|                       |  |
|                       |  |
|                       |  |
| Costruttore impianto: |  |
|                       |  |
|                       |  |
|                       |  |
|                       |  |
| Caldaia:              |  |
| Produttore:           |  |
| Tipo:                 |  |
| Anno costruzione:     |  |
| Potenza:              |  |

I seguenti controlli sono da effettuarsi regolarmente durante i periodi di esercizio a cura del conduttore dell'impianto:

#### 13.1 Controllo visivo settimanale:

Controllare visivamente, settimanalmente, l'impianto incluso il deposito combustibile. Eventuali mancanze sono da correggere.

#### 13.2 Controllo mensile:

Mensilmente sono da effettuare e riportare nel Libretto di impianto i seguenti controlli:

- Pulizia delle vie fumi di scarico (Canna fumaria, connessioni al camino e alla caldaia)
- Funzionamento corretto della Regolazione
- Efficienza die dispositivi di sicurezza e allarme
- Corretto funzionamento dell'aria di combustione e del ventilatore
- Integrità del bruciatore e della camera di combustione
- Stato degli estintori portatili
- Corretta conservazione delle ceneri
- Centrale termica libera da materiale infiammabile
- Tetto libero da materiale infiammabile
- Chiusure antincendi (Porte antincendio auto chiudibili)

#### 13.3 Manutenzione:

L'impianto deve essere manutenuto e controllato in base alle leggi e alle direttive locali, regionali, nazionali del paese in cui si trova.

E' consigliata la sottoscrizione di un contratto annuale di manutenzione da effettuarsi da parte del servizio tecnico autorizzato.

| Anno:                       | Cond | uttore: |      |      |     |      | Propr | ietario: |      |      |      |      |      |
|-----------------------------|------|---------|------|------|-----|------|-------|----------|------|------|------|------|------|
| Controlli mensili           | Gen. | Feb.    | Mar. | Apr. | Mag | Giu. | Lug.  | Ago.     | Set. | Ott. | Nov. | Dic. | Note |
| Vie fumi di scarico         |      |         |      |      |     |      |       |          |      |      |      |      |      |
| Regolazione                 |      |         |      |      |     |      |       |          |      |      |      |      |      |
| Dotazioni di sicurezza      |      |         |      |      |     |      |       |          |      |      |      |      |      |
| Ventilatori                 |      |         |      |      |     |      |       |          |      |      |      |      |      |
| Camera di combustione       |      |         |      |      |     |      |       |          |      |      |      |      |      |
| Estintori                   |      |         |      |      |     |      |       |          |      |      |      |      |      |
| Cenere                      |      |         |      |      |     |      |       |          |      |      |      |      |      |
| Deposit in Centrale termica |      |         |      |      |     |      |       |          |      |      |      |      |      |
| Depositi sul tetto          |      |         |      |      |     |      |       |          |      |      |      |      |      |
| Chiusure tagliafuoco        |      |         |      |      |     |      |       |          |      |      |      |      |      |
| Pulizia canna fumaria       |      |         |      |      |     |      |       |          |      |      |      |      |      |
| Firma/Sigla                 |      |         |      |      |     |      |       |          |      |      |      |      |      |

| Anno:                       | Cond | uttore: |      |      |     |      | Propr | ietario |      |      |      |      |      |
|-----------------------------|------|---------|------|------|-----|------|-------|---------|------|------|------|------|------|
| Controlli mensili           | Gen. | Feb.    | Mar. | Apr. | Mag | Giu. | Lug.  | Ago.    | Set. | Ott. | Nov. | Dic. | Note |
| Vie fumi di scarico         |      |         |      |      |     |      |       |         |      |      |      |      |      |
| Regolazione                 |      |         |      |      |     |      |       |         |      |      |      |      |      |
| Dotazioni di sicurezza      |      |         |      |      |     |      |       |         |      |      |      |      |      |
| Ventilatori                 |      |         |      |      |     |      |       |         |      |      |      |      |      |
| Camera di combustione       |      |         |      |      |     |      |       |         |      |      |      |      |      |
| Estintori                   |      |         |      |      |     |      |       |         |      |      |      |      |      |
| Cenere                      |      |         |      |      |     |      |       |         |      |      |      |      |      |
| Deposit in Centrale termica |      |         |      |      |     |      |       |         |      |      |      |      |      |
| Depositi sul tetto          |      |         |      |      |     |      |       |         |      |      |      |      |      |
| Chiusure tagliafuoco        |      |         |      |      |     |      |       |         |      |      |      |      |      |
| Pulizia canna fumaria       |      |         |      |      |     |      |       |         |      |      |      |      |      |
| Firma/Sigla                 |      |         |      |      |     |      |       |         |      |      |      |      |      |

| Anno:                       | Cond | uttore: |      |      |     |      | Propr | ietario: |      |      |      |      |      |
|-----------------------------|------|---------|------|------|-----|------|-------|----------|------|------|------|------|------|
| Controlli mensili           | Gen. | Feb.    | Mar. | Apr. | Mag | Giu. | Lug.  | Ago.     | Set. | Ott. | Nov. | Dic. | Note |
| Vie fumi di scarico         |      |         |      |      |     |      |       |          |      |      |      |      |      |
| Regolazione                 |      |         |      |      |     |      |       |          |      |      |      |      |      |
| Dotazioni di sicurezza      |      |         |      |      |     |      |       |          |      |      |      |      |      |
| Ventilatori                 |      |         |      |      |     |      |       |          |      |      |      |      |      |
| Camera di combustione       |      |         |      |      |     |      |       |          |      |      |      |      |      |
| Estintori                   |      |         |      |      |     |      |       |          |      |      |      |      |      |
| Cenere                      |      |         |      |      |     |      |       |          |      |      |      |      |      |
| Deposit in Centrale termica |      |         |      |      |     |      |       |          |      |      |      |      |      |
| Depositi sul tetto          |      |         |      |      |     |      |       |          |      |      |      |      |      |
| Chiusure tagliafuoco        |      |         |      |      |     |      |       |          |      |      |      |      |      |
| Pulizia canna fumaria       |      |         |      |      |     |      |       |          |      |      |      |      |      |
| Firma/Sigla                 |      |         |      |      |     |      |       |          |      |      |      |      |      |

| Anno:                       | Cond | uttore: |      |      |     |      | Propr | ietario: |      |      |      |      |      |
|-----------------------------|------|---------|------|------|-----|------|-------|----------|------|------|------|------|------|
| Controlli mensili           | Gen. | Feb.    | Mar. | Apr. | Mag | Giu. | Lug.  | Ago.     | Set. | Ott. | Nov. | Dic. | Note |
| Vie fumi di scarico         |      |         |      |      |     |      |       |          |      |      |      |      |      |
| Regolazione                 |      |         |      |      |     |      |       |          |      |      |      |      |      |
| Dotazioni di sicurezza      |      |         |      |      |     |      |       |          |      |      |      |      |      |
| Ventilatori                 |      |         |      |      |     |      |       |          |      |      |      |      |      |
| Camera di combustione       |      |         |      |      |     |      |       |          |      |      |      |      |      |
| Estintori                   |      |         |      |      |     |      |       |          |      |      |      |      |      |
| Cenere                      |      |         |      |      |     |      |       |          |      |      |      |      |      |
| Deposit in Centrale termica |      |         |      |      |     |      |       |          |      |      |      |      |      |
| Depositi sul tetto          |      |         |      |      |     |      |       |          |      |      |      |      |      |
| Chiusure tagliafuoco        |      |         |      |      |     |      |       |          |      |      |      |      |      |
| Pulizia canna fumaria       |      |         |      |      |     |      |       |          |      |      |      |      |      |
| Firma/Sigla                 |      |         |      |      |     |      |       |          |      |      |      |      |      |

| Anno:                       | Cond | uttore: |      |      |     |      | Propr | ietario: |      |      |      |      |      |
|-----------------------------|------|---------|------|------|-----|------|-------|----------|------|------|------|------|------|
| Controlli mensili           | Gen. | Feb.    | Mar. | Apr. | Mag | Giu. | Lug.  | Ago.     | Set. | Ott. | Nov. | Dic. | Note |
| Vie fumi di scarico         |      |         |      |      |     |      |       |          |      |      |      |      |      |
| Regolazione                 |      |         |      |      |     |      |       |          |      |      |      |      |      |
| Dotazioni di sicurezza      |      |         |      |      |     |      |       |          |      |      |      |      |      |
| Ventilatori                 |      |         |      |      |     |      |       |          |      |      |      |      |      |
| Camera di combustione       |      |         |      |      |     |      |       |          |      |      |      |      |      |
| Estintori                   |      |         |      |      |     |      |       |          |      |      |      |      |      |
| Cenere                      |      |         |      |      |     |      |       |          |      |      |      |      |      |
| Deposit in Centrale termica |      |         |      |      |     |      |       |          |      |      |      |      |      |
| Depositi sul tetto          |      |         |      |      |     |      |       |          |      |      |      |      |      |
| Chiusure tagliafuoco        |      |         |      |      |     |      |       |          |      |      |      |      |      |
| Pulizia canna fumaria       |      |         |      |      |     |      |       |          |      |      |      |      |      |
| Firma/Sigla                 |      |         |      |      |     |      |       |          |      |      |      |      |      |

| Anno:                       | Cond | uttore: |      |      |     |      | Propr | ietario: |      |      |      |      |      |
|-----------------------------|------|---------|------|------|-----|------|-------|----------|------|------|------|------|------|
| Controlli mensili           | Gen. | Feb.    | Mar. | Apr. | Mag | Giu. | Lug.  | Ago.     | Set. | Ott. | Nov. | Dic. | Note |
| Vie fumi di scarico         |      |         |      |      |     |      |       |          |      |      |      |      |      |
| Regolazione                 |      |         |      |      |     |      |       |          |      |      |      |      |      |
| Dotazioni di sicurezza      |      |         |      |      |     |      |       |          |      |      |      |      |      |
| Ventilatori                 |      |         |      |      |     |      |       |          |      |      |      |      |      |
| Camera di combustione       |      |         |      |      |     |      |       |          |      |      |      |      |      |
| Estintori                   |      |         |      |      |     |      |       |          |      |      |      |      |      |
| Cenere                      |      |         |      |      |     |      |       |          |      |      |      |      |      |
| Deposit in Centrale termica |      |         |      |      |     |      |       |          |      |      |      |      |      |
| Depositi sul tetto          |      |         |      |      |     |      |       |          |      |      |      |      |      |
| Chiusure tagliafuoco        |      |         |      |      |     |      |       |          |      |      |      |      |      |
| Pulizia canna fumaria       |      |         |      |      |     |      |       |          |      |      |      |      |      |
| Firma/Sigla                 |      |         |      |      |     |      |       |          |      |      |      |      |      |

| Anno:                       | Cond | uttore: |      |      |     |      | Propr | ietario: |      |      |      |      |      |
|-----------------------------|------|---------|------|------|-----|------|-------|----------|------|------|------|------|------|
| Controlli mensili           | Gen. | Feb.    | Mar. | Apr. | Mag | Giu. | Lug.  | Ago.     | Set. | Ott. | Nov. | Dic. | Note |
| Vie fumi di scarico         |      |         |      |      |     |      |       |          |      |      |      |      |      |
| Regolazione                 |      |         |      |      |     |      |       |          |      |      |      |      |      |
| Dotazioni di sicurezza      |      |         |      |      |     |      |       |          |      |      |      |      |      |
| Ventilatori                 |      |         |      |      |     |      |       |          |      |      |      |      |      |
| Camera di combustione       |      |         |      |      |     |      |       |          |      |      |      |      |      |
| Estintori                   |      |         |      |      |     |      |       |          |      |      |      |      |      |
| Cenere                      |      |         |      |      |     |      |       |          |      |      |      |      |      |
| Deposit in Centrale termica |      |         |      |      |     |      |       |          |      |      |      |      |      |
| Depositi sul tetto          |      |         |      |      |     |      |       |          |      |      |      |      |      |
| Chiusure tagliafuoco        |      |         |      |      |     |      |       |          |      |      |      |      |      |
| Pulizia canna fumaria       |      |         |      |      |     |      |       |          |      |      |      |      |      |
| Firma/Sigla                 |      |         |      |      |     |      |       |          |      |      |      |      |      |

| Anno:                       | Cond | uttore: |      |      |     |      | Propr | ietario: |      |      |      |      |      |
|-----------------------------|------|---------|------|------|-----|------|-------|----------|------|------|------|------|------|
| Controlli mensili           | Gen. | Feb.    | Mar. | Apr. | Mag | Giu. | Lug.  | Ago.     | Set. | Ott. | Nov. | Dic. | Note |
| Vie fumi di scarico         |      |         |      |      |     |      |       |          |      |      |      |      |      |
| Regolazione                 |      |         |      |      |     |      |       |          |      |      |      |      |      |
| Dotazioni di sicurezza      |      |         |      |      |     |      |       |          |      |      |      |      |      |
| Ventilatori                 |      |         |      |      |     |      |       |          |      |      |      |      |      |
| Camera di combustione       |      |         |      |      |     |      |       |          |      |      |      |      |      |
| Estintori                   |      |         |      |      |     |      |       |          |      |      |      |      |      |
| Cenere                      |      |         |      |      |     |      |       |          |      |      |      |      |      |
| Deposit in Centrale termica |      |         |      |      |     |      |       |          |      |      |      |      |      |
| Depositi sul tetto          |      |         |      |      |     |      |       |          |      |      |      |      |      |
| Chiusure tagliafuoco        |      |         |      |      |     |      |       |          |      |      |      |      |      |
| Pulizia canna fumaria       |      |         |      |      |     |      |       |          |      |      |      |      |      |
| Firma/Sigla                 |      |         |      |      |     |      |       |          |      |      |      |      |      |

| Anno:                       | Cond | uttore: |      |      |     |      | Propr | ietario: |      |      |      |      |      |
|-----------------------------|------|---------|------|------|-----|------|-------|----------|------|------|------|------|------|
| Controlli mensili           | Gen. | Feb.    | Mar. | Apr. | Mag | Giu. | Lug.  | Ago.     | Set. | Ott. | Nov. | Dic. | Note |
| Vie fumi di scarico         |      |         |      |      |     |      |       |          |      |      |      |      |      |
| Regolazione                 |      |         |      |      |     |      |       |          |      |      |      |      |      |
| Dotazioni di sicurezza      |      |         |      |      |     |      |       |          |      |      |      |      |      |
| Ventilatori                 |      |         |      |      |     |      |       |          |      |      |      |      |      |
| Camera di combustione       |      |         |      |      |     |      |       |          |      |      |      |      |      |
| Estintori                   |      |         |      |      |     |      |       |          |      |      |      |      |      |
| Cenere                      |      |         |      |      |     |      |       |          |      |      |      |      |      |
| Deposit in Centrale termica |      |         |      |      |     |      |       |          |      |      |      |      |      |
| Depositi sul tetto          |      |         |      |      |     |      |       |          |      |      |      |      |      |
| Chiusure tagliafuoco        |      |         |      |      |     |      |       |          |      |      |      |      |      |
| Pulizia canna fumaria       |      |         |      |      |     |      |       |          |      |      |      |      |      |
| Firma/Sigla                 |      |         |      |      |     |      |       |          |      |      |      |      |      |

| Anno:                       | Cond | uttore: |      |      |     |      | Propr | ietario: |      |      |      |      |      |
|-----------------------------|------|---------|------|------|-----|------|-------|----------|------|------|------|------|------|
| Controlli mensili           | Gen. | Feb.    | Mar. | Apr. | Mag | Giu. | Lug.  | Ago.     | Set. | Ott. | Nov. | Dic. | Note |
| Vie fumi di scarico         |      |         |      |      |     |      |       |          |      |      |      |      |      |
| Regolazione                 |      |         |      |      |     |      |       |          |      |      |      |      |      |
| Dotazioni di sicurezza      |      |         |      |      |     |      |       |          |      |      |      |      |      |
| Ventilatori                 |      |         |      |      |     |      |       |          |      |      |      |      |      |
| Camera di combustione       |      |         |      |      |     |      |       |          |      |      |      |      |      |
| Estintori                   |      |         |      |      |     |      |       |          |      |      |      |      |      |
| Cenere                      |      |         |      |      |     |      |       |          |      |      |      |      |      |
| Deposit in Centrale termica |      |         |      |      |     |      |       |          |      |      |      |      |      |
| Depositi sul tetto          |      |         |      |      |     |      |       |          |      |      |      |      |      |
| Chiusure tagliafuoco        |      |         |      |      |     |      |       |          |      |      |      |      |      |
| Pulizia canna fumaria       |      |         |      |      |     |      |       |          |      |      |      |      |      |
| Firma/Sigla                 |      |         |      |      |     |      |       |          |      |      |      |      |      |

| Anno:                       | Conduttore: |      |      |      |     |      |      | Proprietario: |      |      |      |      |      |  |  |
|-----------------------------|-------------|------|------|------|-----|------|------|---------------|------|------|------|------|------|--|--|
| Controlli mensili           | Gen.        | Feb. | Mar. | Apr. | Mag | Giu. | Lug. | Ago.          | Set. | Ott. | Nov. | Dic. | Note |  |  |
| Vie fumi di scarico         |             |      |      |      |     |      |      |               |      |      |      |      |      |  |  |
| Regolazione                 |             |      |      |      |     |      |      |               |      |      |      |      |      |  |  |
| Dotazioni di sicurezza      |             |      |      |      |     |      |      |               |      |      |      |      |      |  |  |
| Ventilatori                 |             |      |      |      |     |      |      |               |      |      |      |      |      |  |  |
| Camera di combustione       |             |      |      |      |     |      |      |               |      |      |      |      |      |  |  |
| Estintori                   |             |      |      |      |     |      |      |               |      |      |      |      |      |  |  |
| Cenere                      |             |      |      |      |     |      |      |               |      |      |      |      |      |  |  |
| Deposit in Centrale termica |             |      |      |      |     |      |      |               |      |      |      |      |      |  |  |
| Depositi sul tetto          |             |      |      |      |     |      |      |               |      |      |      |      |      |  |  |
| Chiusure tagliafuoco        |             |      |      |      |     |      |      |               |      |      |      |      |      |  |  |
| Pulizia canna fumaria       |             |      |      |      |     |      |      |               |      |      |      |      |      |  |  |
| Firma/Sigla                 |             |      |      |      |     |      |      |               |      |      |      |      |      |  |  |

| Anno:                       | Conduttore: |      |      |      |     |      |      | Proprietario: |      |      |      |      |      |  |  |
|-----------------------------|-------------|------|------|------|-----|------|------|---------------|------|------|------|------|------|--|--|
| Controlli mensili           | Gen.        | Feb. | Mar. | Apr. | Mag | Giu. | Lug. | Ago.          | Set. | Ott. | Nov. | Dic. | Note |  |  |
| Vie fumi di scarico         |             |      |      |      |     |      |      |               |      |      |      |      |      |  |  |
| Regolazione                 |             |      |      |      |     |      |      |               |      |      |      |      |      |  |  |
| Dotazioni di sicurezza      |             |      |      |      |     |      |      |               |      |      |      |      |      |  |  |
| Ventilatori                 |             |      |      |      |     |      |      |               |      |      |      |      |      |  |  |
| Camera di combustione       |             |      |      |      |     |      |      |               |      |      |      |      |      |  |  |
| Estintori                   |             |      |      |      |     |      |      |               |      |      |      |      |      |  |  |
| Cenere                      |             |      |      |      |     |      |      |               |      |      |      |      |      |  |  |
| Deposit in Centrale termica |             |      |      |      |     |      |      |               |      |      |      |      |      |  |  |
| Depositi sul tetto          |             |      |      |      |     |      |      |               |      |      |      |      |      |  |  |
| Chiusure tagliafuoco        |             |      |      |      |     |      |      |               |      |      |      |      |      |  |  |
| Pulizia canna fumaria       |             |      |      |      |     |      |      |               |      |      |      |      |      |  |  |
| Firma/Sigla                 |             |      |      |      |     |      |      |               |      |      |      |      |      |  |  |

Copiare per ulteriori pagine

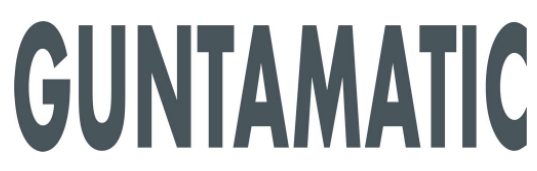

GUNTAMATIC Heiztechnik GmbH A – 4722 PEUERBACH Bruck 7 Tel: 0043 (0) 7276 / 2441-0 Fax: 0043 (0)7276 / 3031 Email: info@guntamatic.com